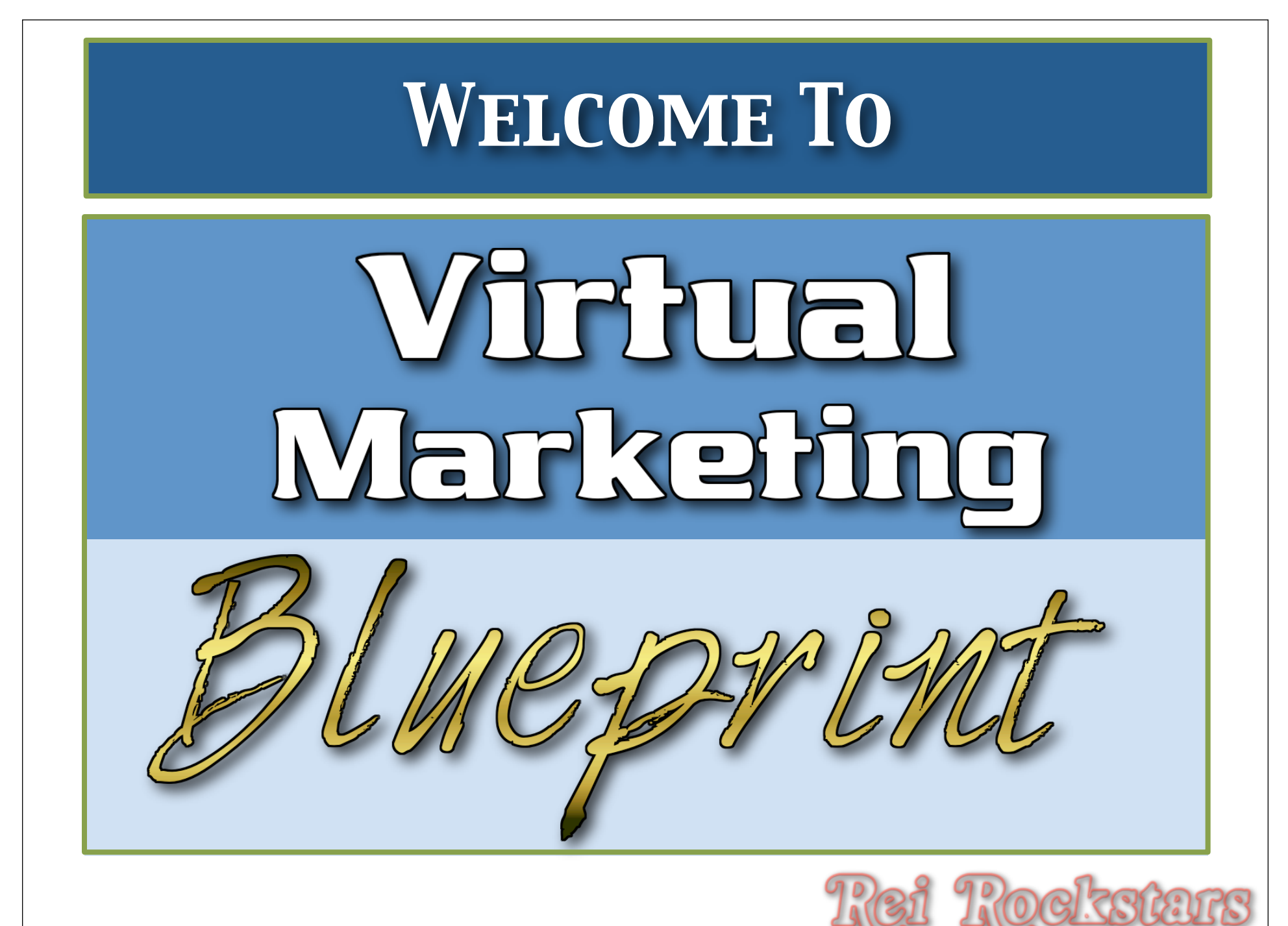

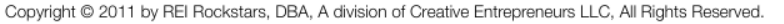

# Virtual Marketing Experts

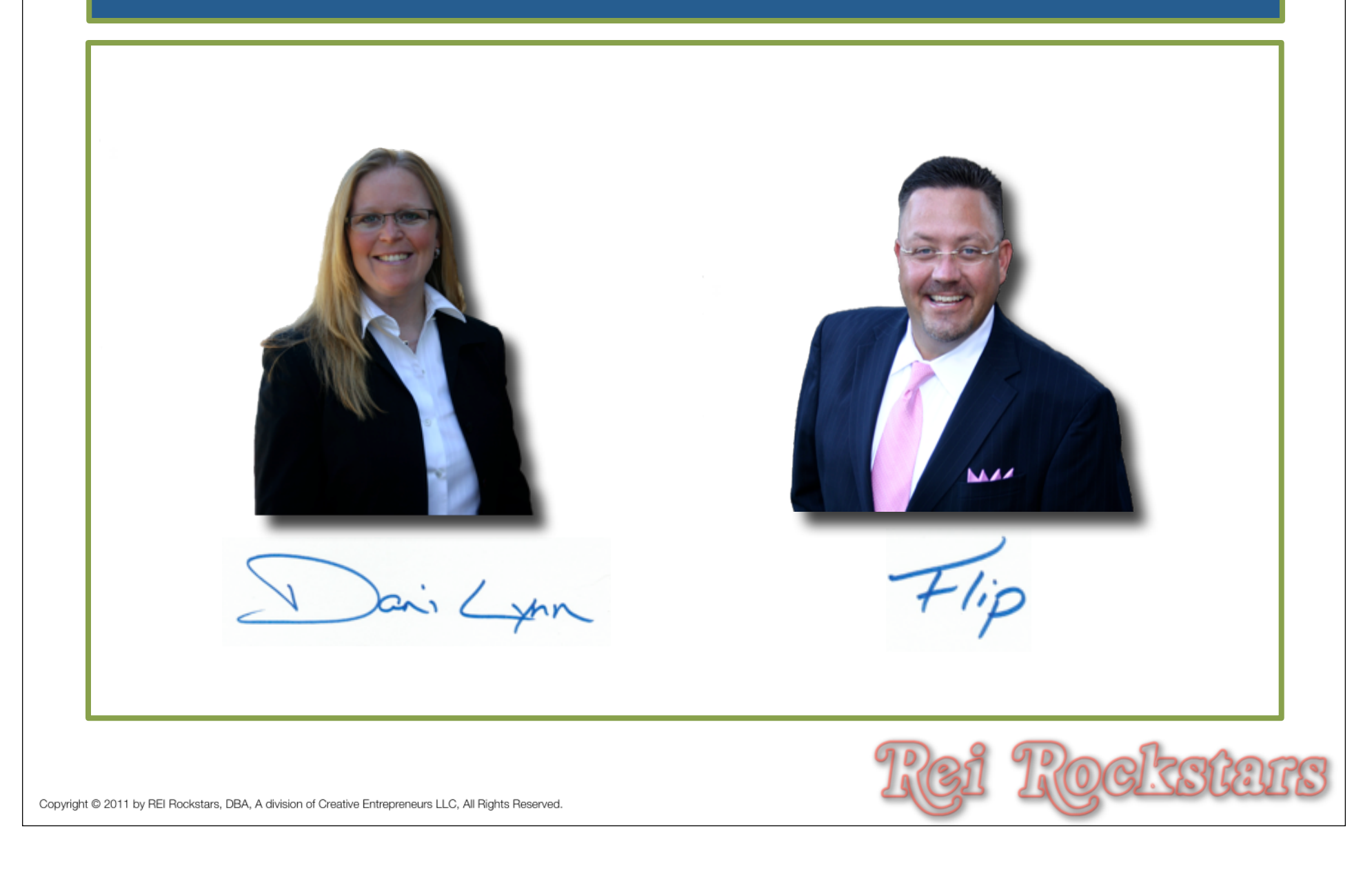

## Virtual Marketing Blueprint Concept

The Virtual Marketing Blueprint Program was designed to provide you with an easy to follow, step by step process of incorporating <u>key</u> internet marketing concepts into your business.

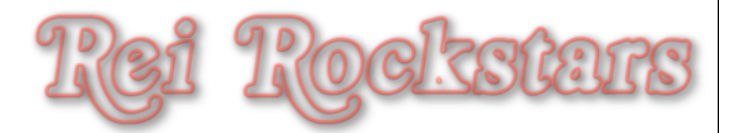

# Virtual Marketing Blueprint

## **Video Creation**

**Objectives**:

1) Introduction To Video Creation

- 2) Creating Voice Over Video Recordings
- 3) Creating Direct To Camera Video Recordings

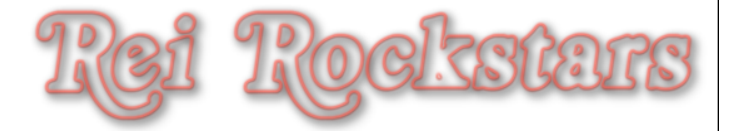

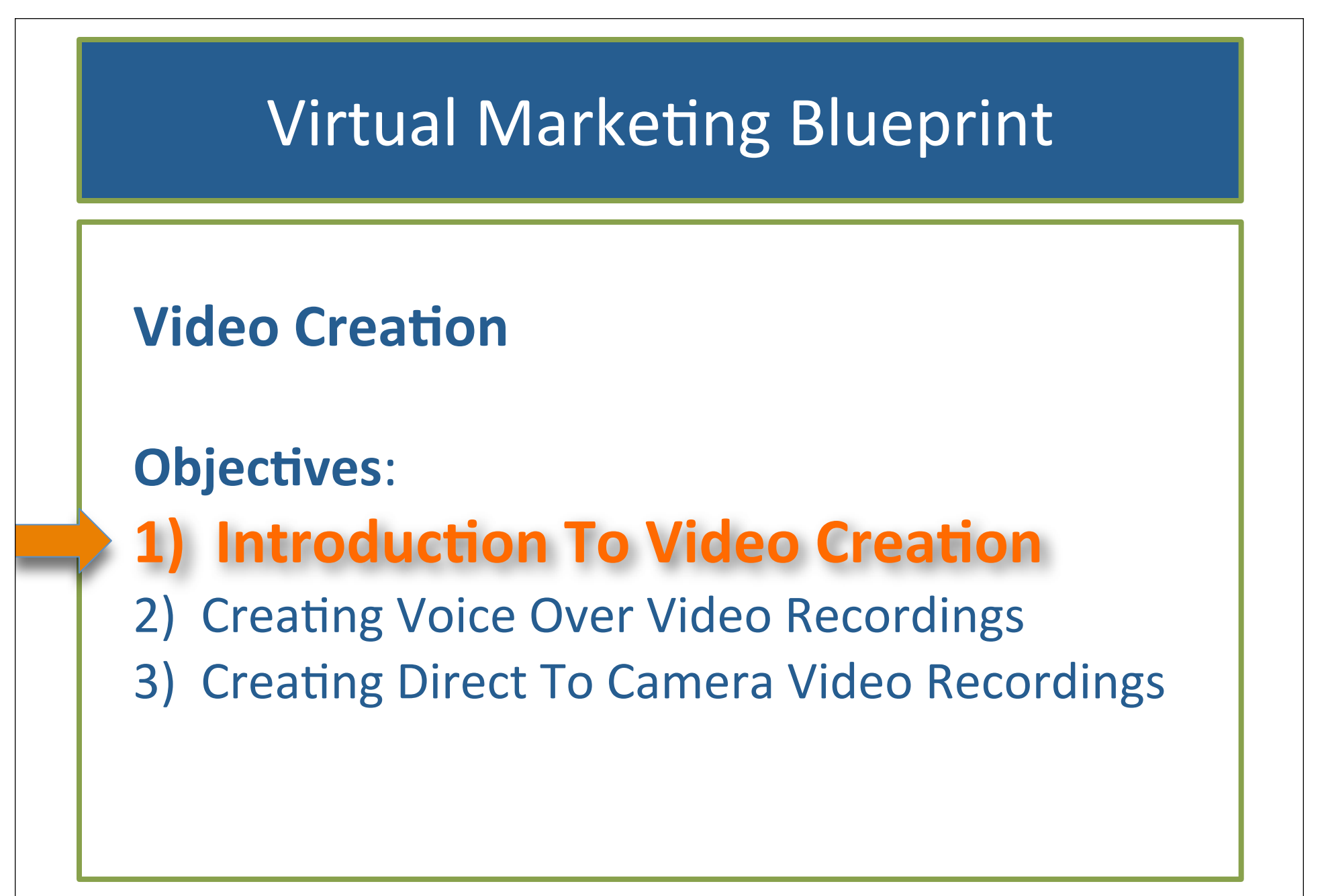

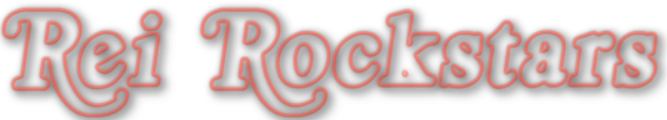

#### **Video Creation**

```
What Is It?
```

Creating recorded content to post online for prospects & visitors to your website to view at their leisure.

#### Why Is It Important?

It is one of the most effective and popular ways of online communication in today's market and is predicted to be the dominant form (90%) of communication by 2013.

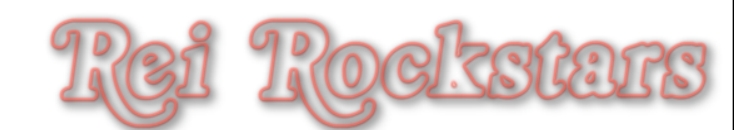

#### **Video Creation**

YouTube: The future of entertainment is on the web.

YouTube announced in December that it logged 1 trillion hits in 2011...predicting that soon 90% of Web traffic will be video.

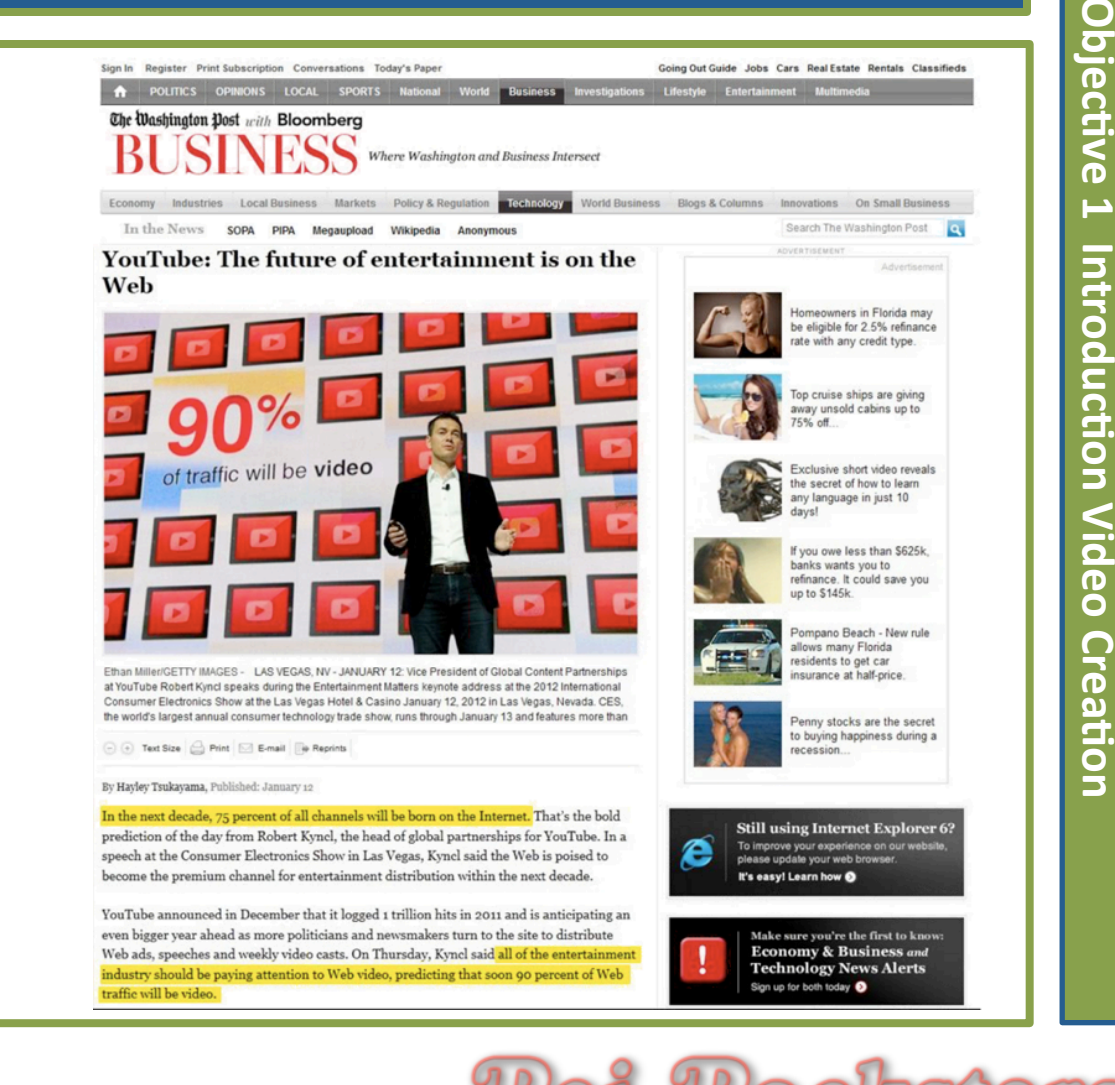

## Why Video?

- You aren't hiding behind a web page or sales letter
- Makes something so impersonal (internet) into something very personal
- Allows visitors/prospects to get to know YOU
- Builds trust & rapport
- Entertaining (well...this depends on you)
- One of the most popular ways to view & download content on the internet
- Most powerful form of marketing if done correctly

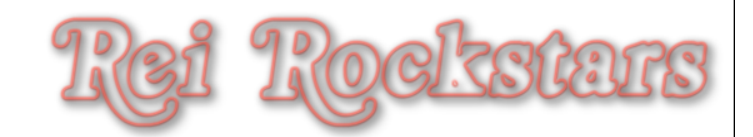

## **Video Creation Tips**

- Have Fun!
- Be Personal
- Have the Right Mindset
  - Authentic, Passionate, Caring, Sincere
- Bring Value
- Be Real
- Enjoy the process

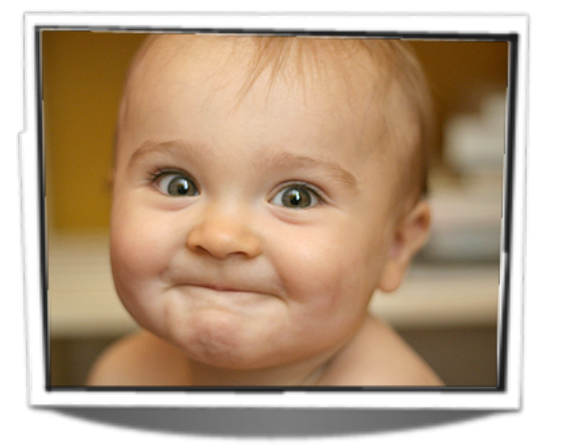

Objective

ntroduction Video

Creation

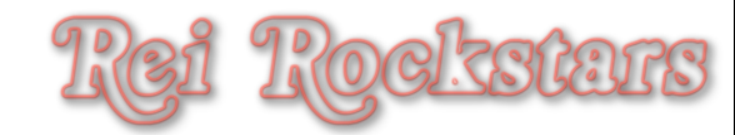

## **Video Creation Tools**

- Video Equipment:
  - Flip Video or Webcam
  - Computer Mic or USB Mic
    - Yetti
    - Snowball
- Video Editing Software
  - Mac iMovie
  - PC/Windows Movie Maker

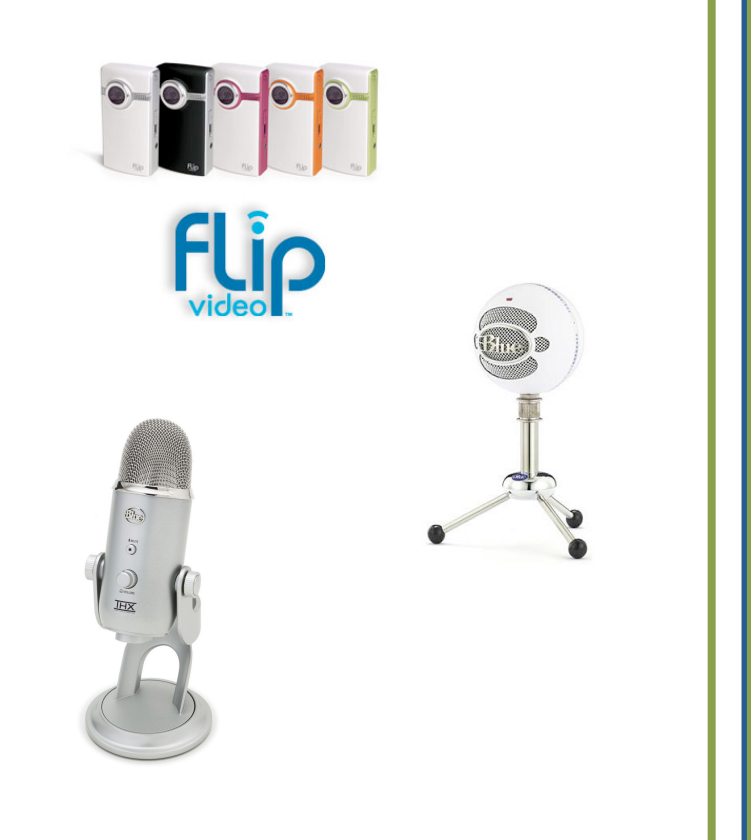

Objective

ntroduction Video

Creation

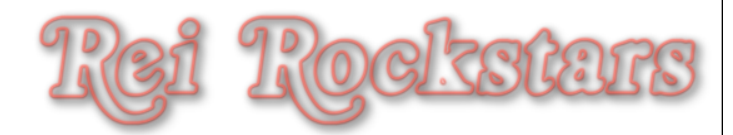

### **Video Creation Tools**

- Screen Capture Video Software
  - Mac Screenflow
  - PC/Windows Camtasia
- Video Marketing/Syndication Resources
  - TubeMogul ("baby TG" & free)
  - Traffic Geyser

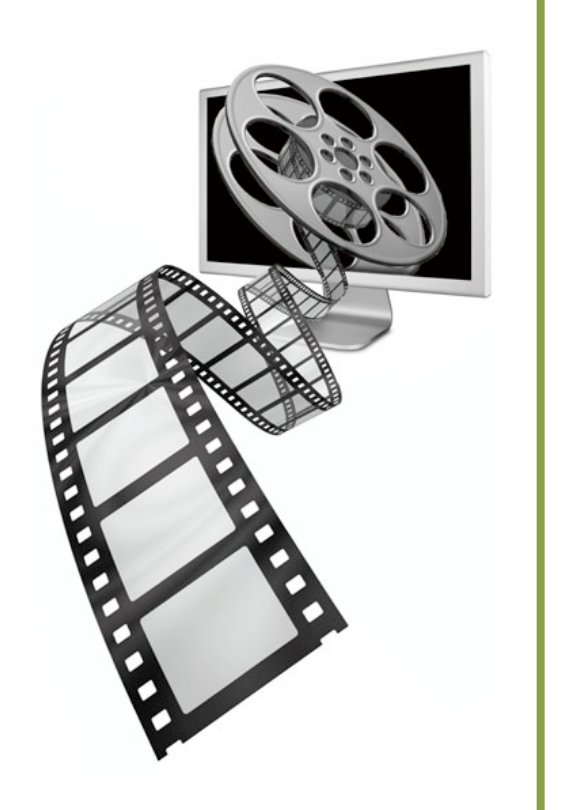

Objective

ntroduction Video

Creation

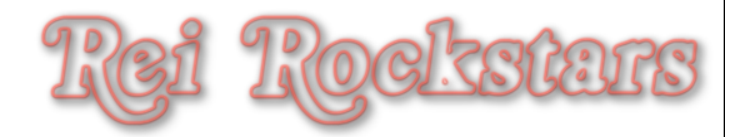

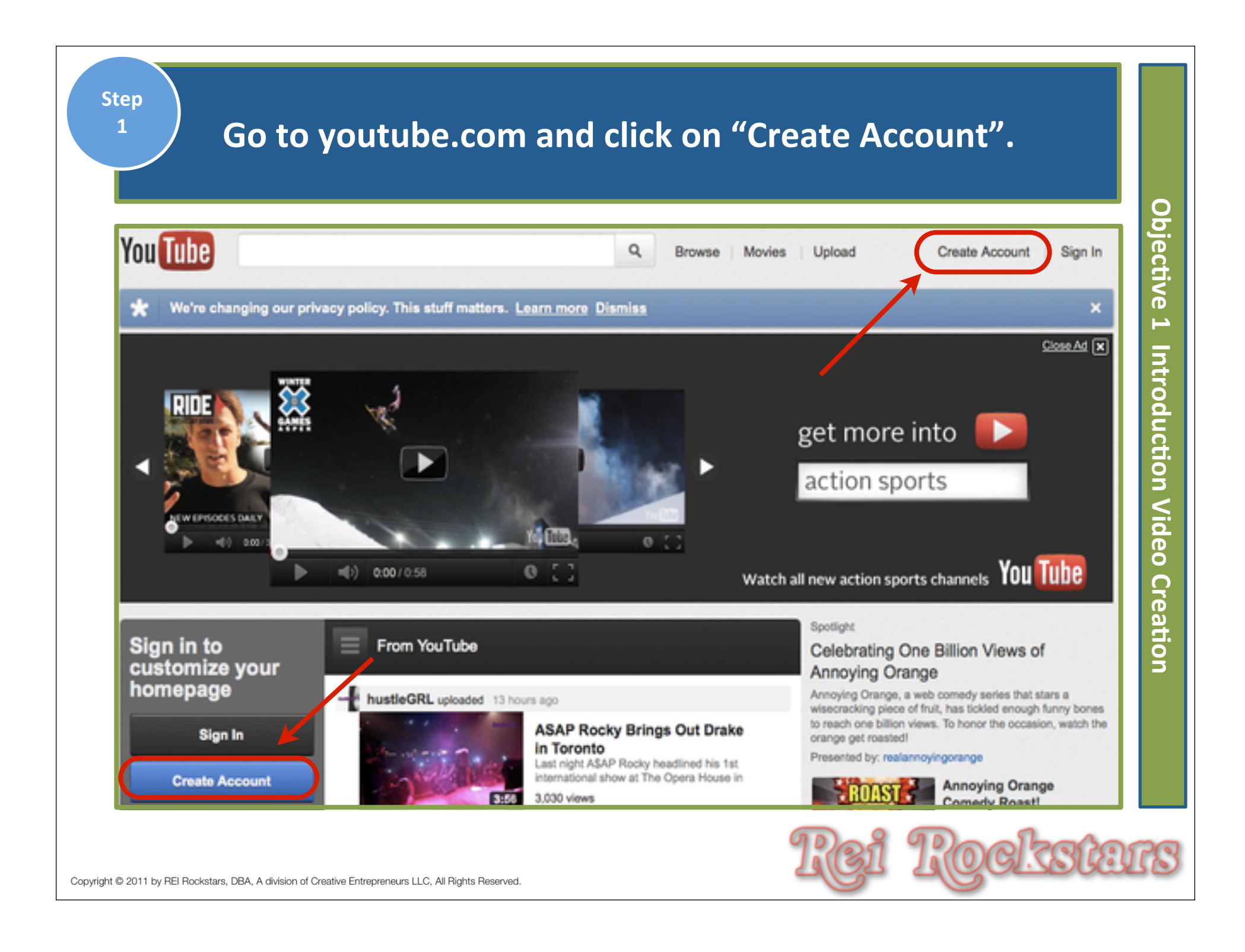

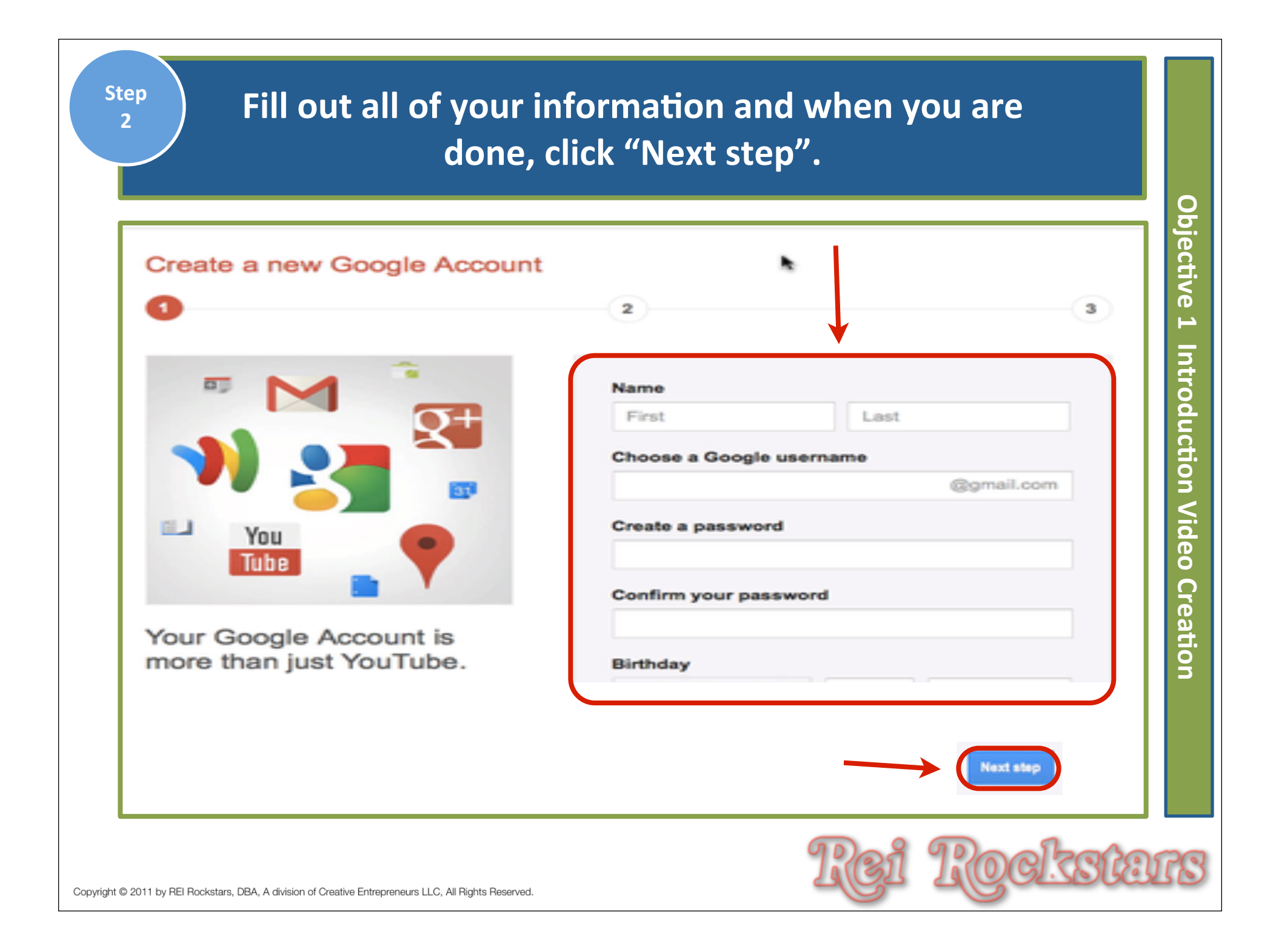

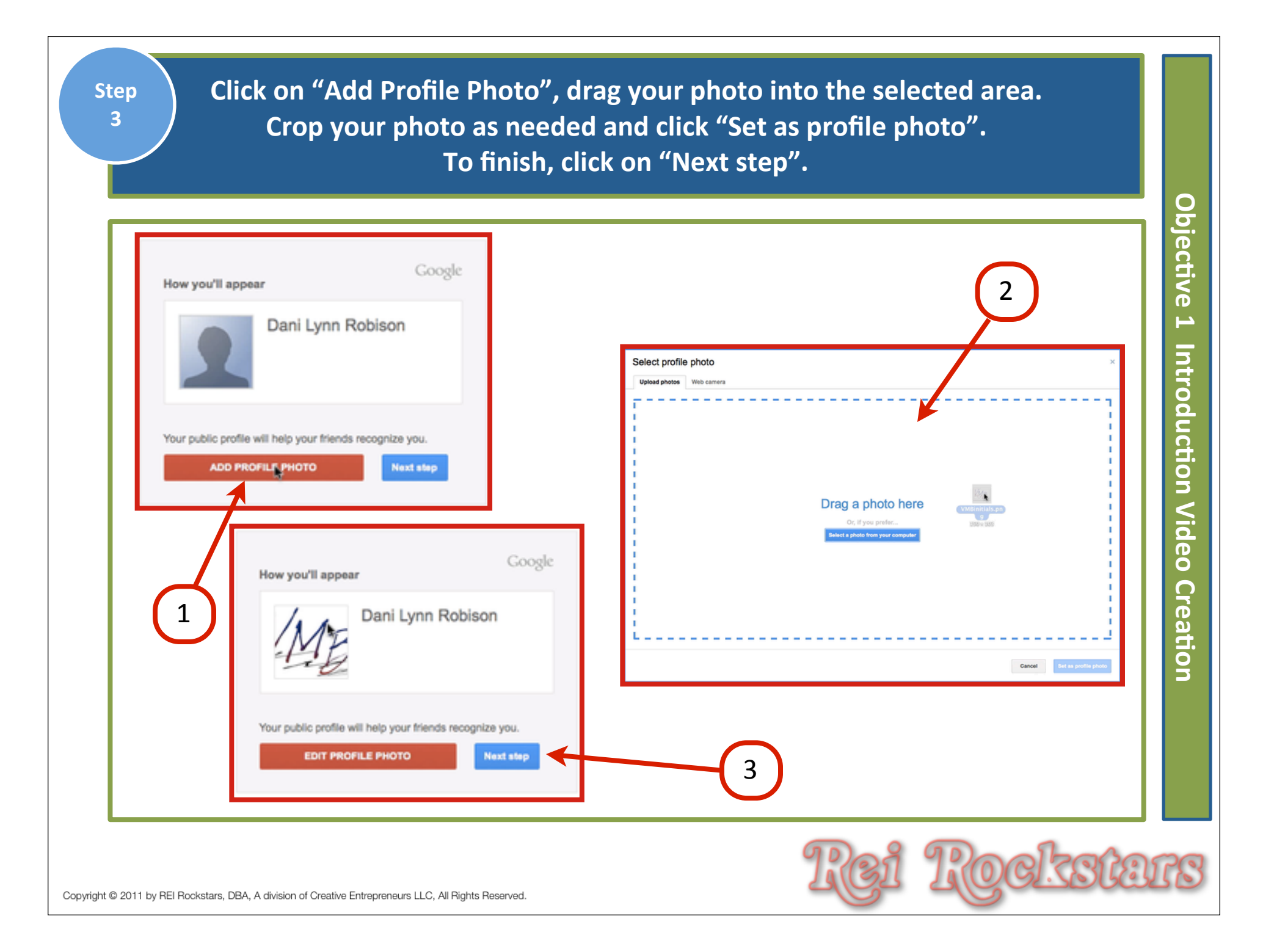

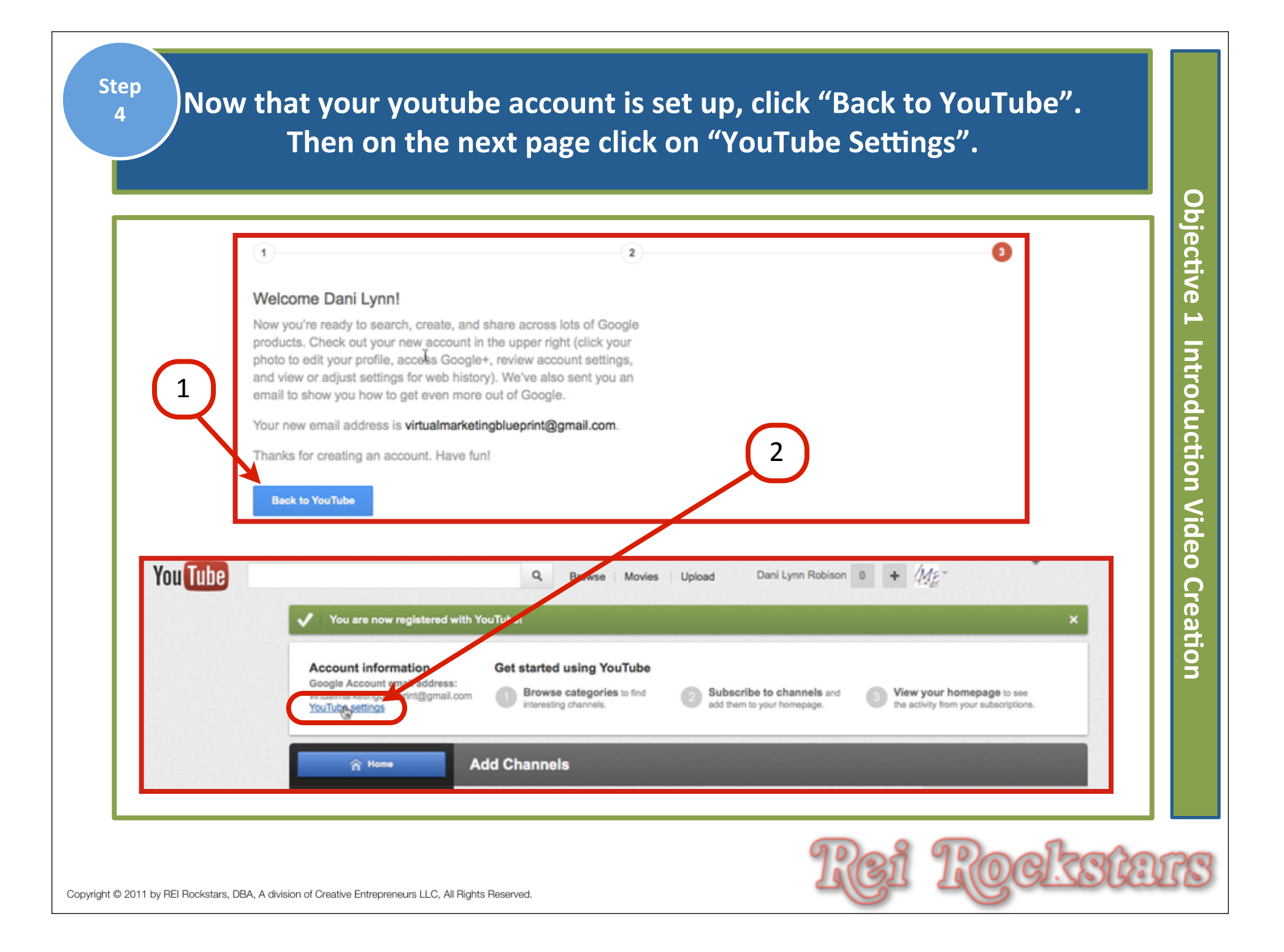

#### On the Overview tab, click on "Change" below the picture.

Step

5

| Overview       | Overview                                                                                              |       |
|----------------|----------------------------------------------------------------------------------------------------|-------|
| Profile Setup  | virtualmarketingblueprint@gmail.com                                                                   |       |
| Playback Setup | Videos Uploaded: 0<br>Favorites: 0<br>Channel Type: Create a ch<br>Channel Views: 0<br>Subscribers: 0 | annel |
| Email Options  |                                                                                                    |       |
| Sharing        |                                                                                                    |       |
| Privacy        |                                                                                                    |       |
| Mobile Setup   |                                                                                                    |       |
| Manage Account |                                                                                                    |       |

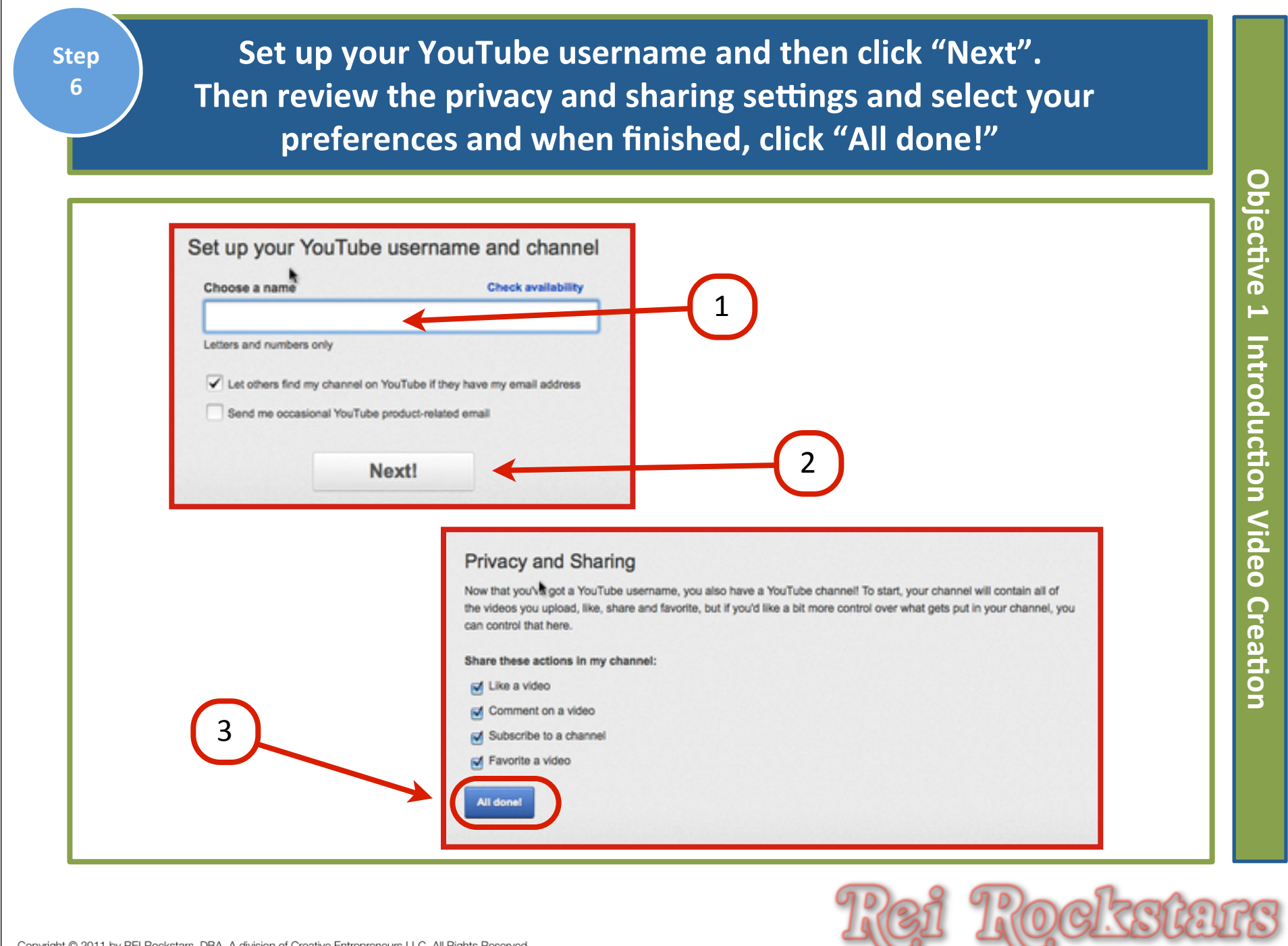

| Tep<br>7 Click on 4                                                                          | "Edit Channel   | ".                                                               |                |
|----------------------------------------------------------------------------------------------|-----------------|------------------------------------------------------------------|----------------|
| You Tube                                                                                     | Q, Browse Movie | es Upload thevirtu                                               | ualmarketing ~ |
| thevirtualmarketing's channel                                                                |                 | 0 0<br>subscribers / video views / Ed                            | it Channel     |
| Feed Videos                                                                                  |                 | Search Channel                                                   | ٩              |
| Post to feed                                                                                 | 4               | About thevirtualmarketing's<br>channel<br>Post a channel comment | Edit           |
|                                                                                              |                 |                                                                  | 16             |
| Activity Comments                                                                            | Settings        |                                                                  | Post           |
|                                                                                              |                 | Created by<br>thevirtualmarketing                                |                |
| © 2011 by REI Rockstars, DBA, A division of Creative Entrepreneurs LLC, All Rights Reserved. |                 | Rei Roc                                                          | ksta           |

|                                                    |                                       |              |  |                     | ٦ |
|----------------------------------------------------|---------------------------------------|--------------|--|---------------------|---|
| Edit my ch                                         | annel                                 |              |  | Cancel Done Editing |   |
| Appearance                                         | Info and Settings                     | Featured Tab |  |                     |   |
| Channels N<br>Switch back                          | /ersion<br>to the old channels design |              |  |                     |   |
| Avatar<br>Preview your an                          | atar below. To upload a new avata     | r, choose a  |  |                     |   |
| Choose file                                        | ) ←                                   |              |  |                     |   |
| Backgroun<br>Choose Image                          | d                                     |              |  |                     |   |
| Choose file<br>Choose                              | e a color 🔻                           |              |  |                     |   |
|                                                    |                                       |              |  |                     |   |
| Backgroun<br>Choose Image<br>Choose file<br>Choose | d<br>e a color 🔻                      |              |  |                     |   |

Step 9 Under the Info and Settings Tab, fill in the title, description and tags for your YouTube Channel. (Tags are keywords to help identify what your channel is about.) When done, click "Done Editing".

0

| 0                                          |                           |              | Defect Teb                                             |  |
|--------------------------------------------|---------------------------|--------------|--------------------------------------------------------|--|
| Title<br>Description<br>Tags<br>Visibility | thevirtualmarketing's cha | innel<br>.// | Feed Tab  Always take subscribed users to the feed tab |  |
|                                            |                           |              |                                                        |  |

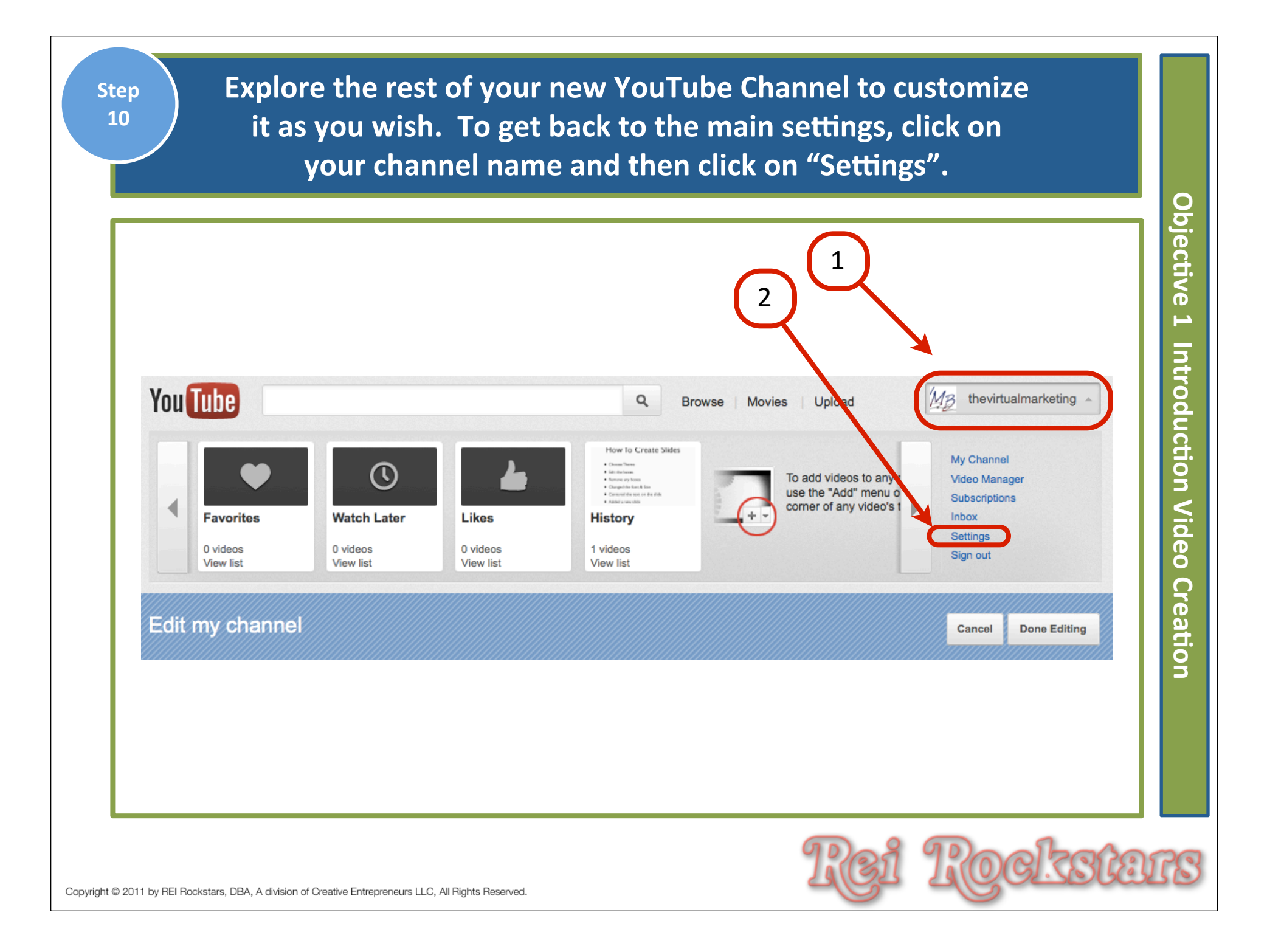

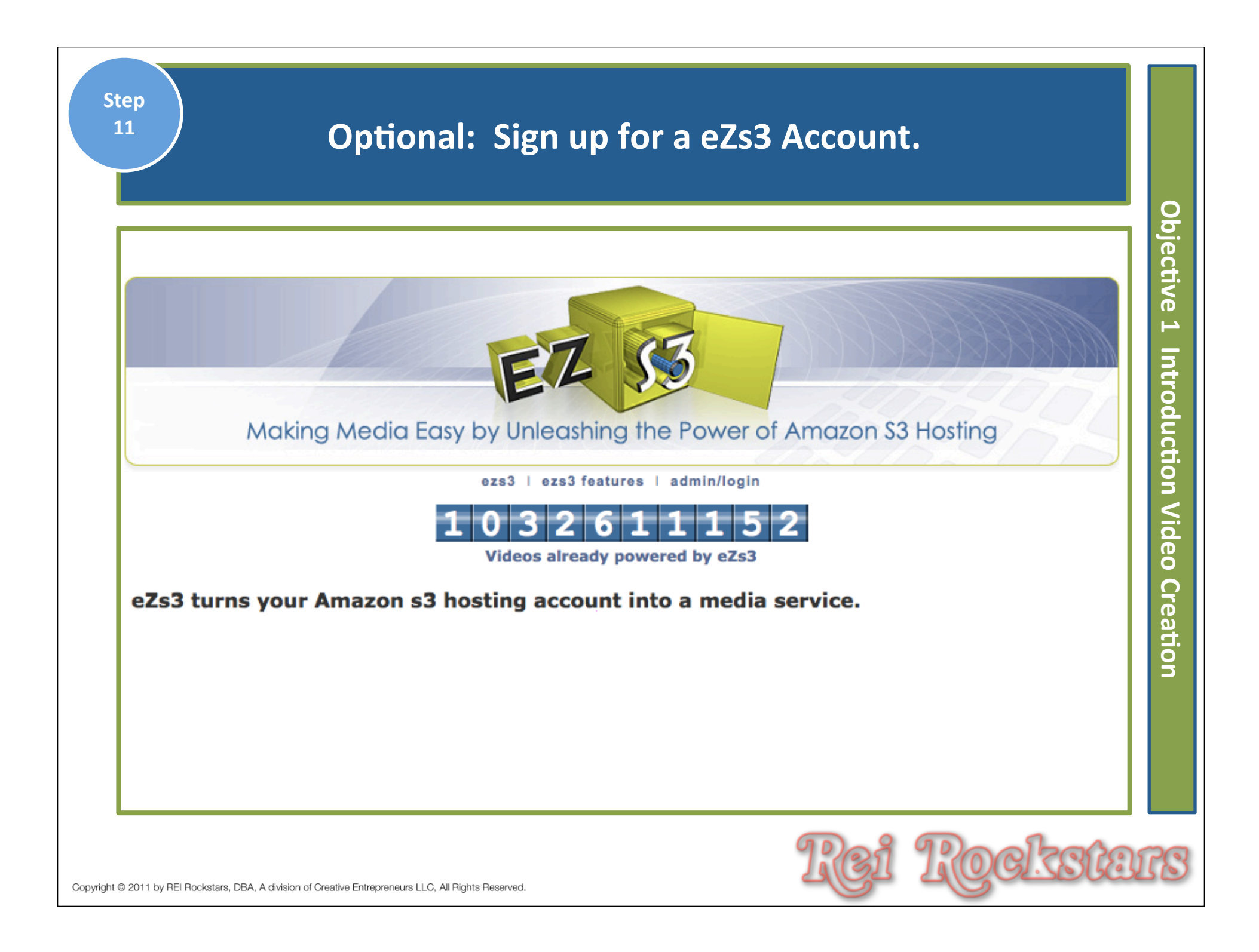

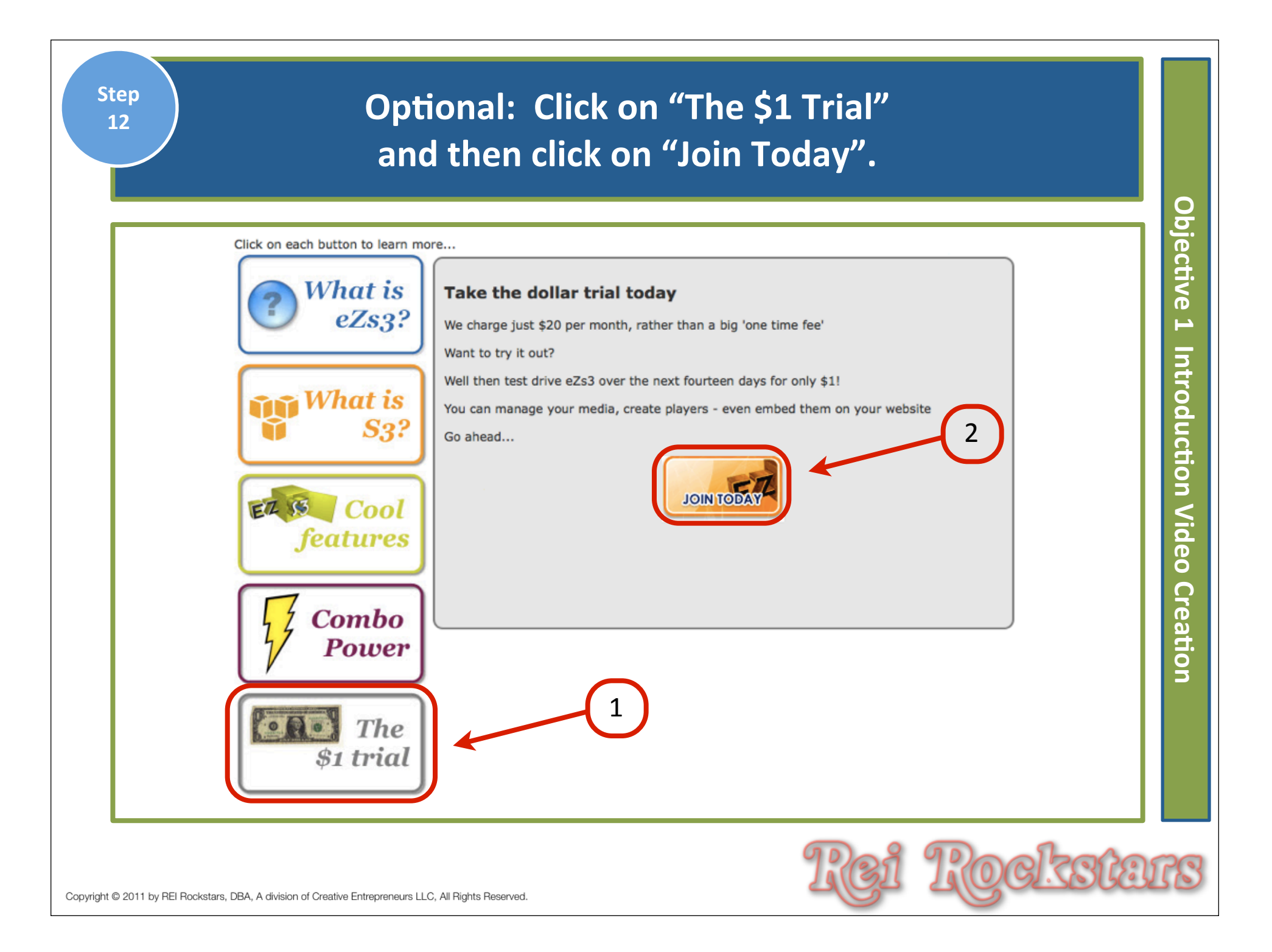

| Step<br>13                    | Optional: Fill in your Customer Information and when done, click "Click to Confirm & Join Now".                                                                             |
|-------------------------------|----------------------------------------------------------------------------------------------------|
|                               | Making Media Easy by Unleashing the Power of Amazon S3 Hosting                                                                                                    |
|                               | eZs3 Secure Subscription Form:<br><b>\$1 Test Drive - \$1 for 14 days - \$20 per month thereafter</b><br>NOTE:- You must have your <u>OWN Amazon s3 account</u> to use eZs3 |
|                               | Customer Information     First Name   [required]   Last Name   [required]                                                                                                   |
| ight © 2011 by REI Rockstars, | DBA, A division of Creative Entrepreneurs LLC, All Rights Reserved.                                                                                                    |

# Virtual Marketing Blueprint

## **Next Video...**

Objectives:
1) Introduction To Video Creation
2) Creating Voice Over Video Recordings
3) Creating Direct To Camera Video Recordings

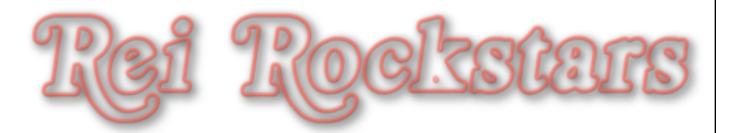

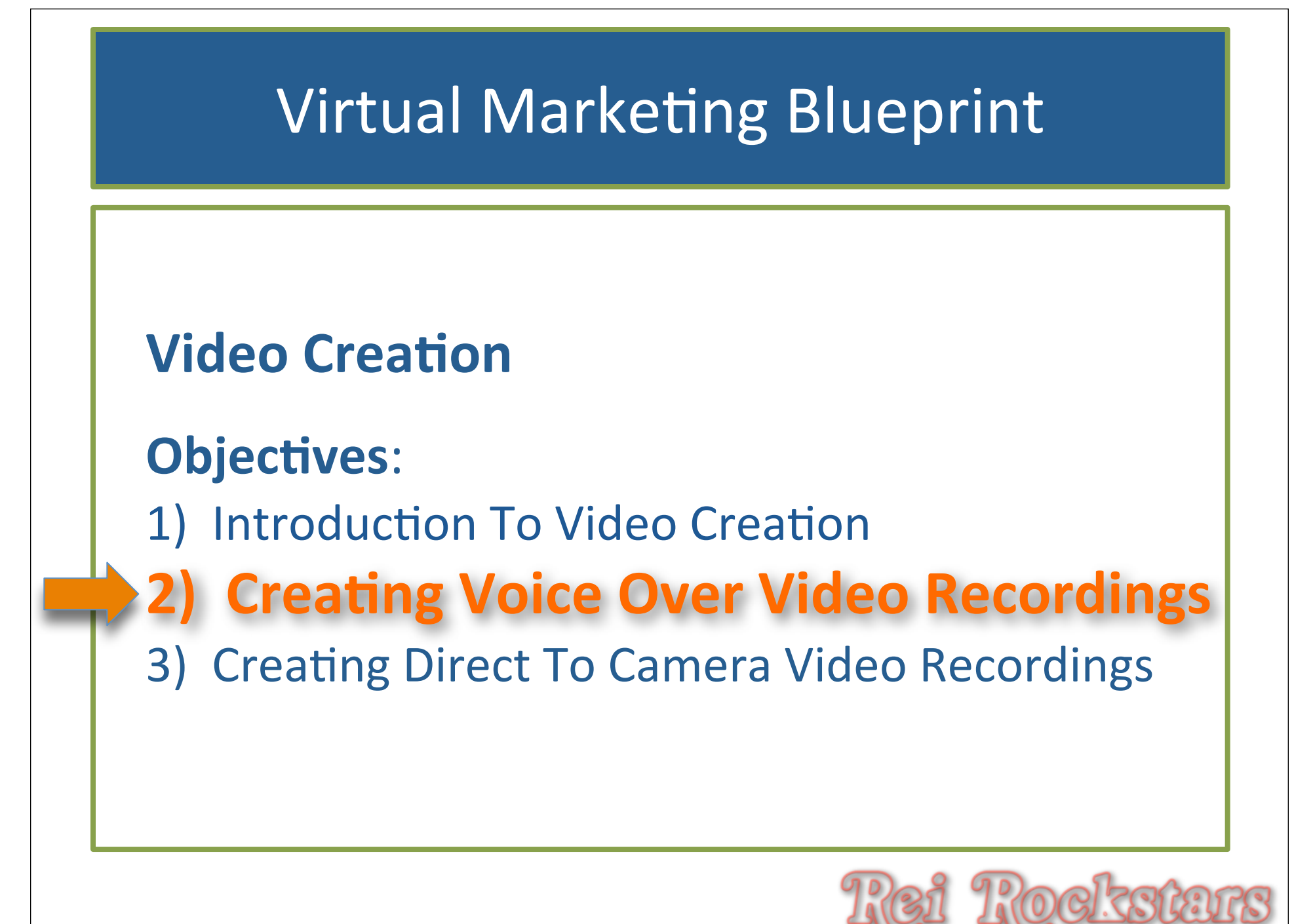

## Introduction to Voice Over Video

#### **Voice Over Video**

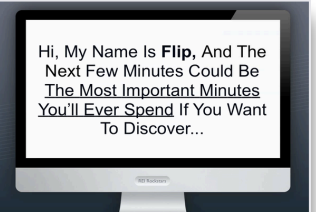

What Is It?

Voice over video is when you see a slide presentation or a video sequence of some kind instead of a person but you can hear someone talking over the slides.

Why Is It Important?

It's one of the ways to incorporate video into your business if you are uncomfortable being in front of the camera.

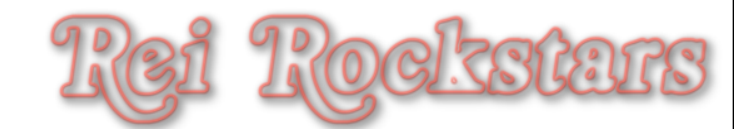

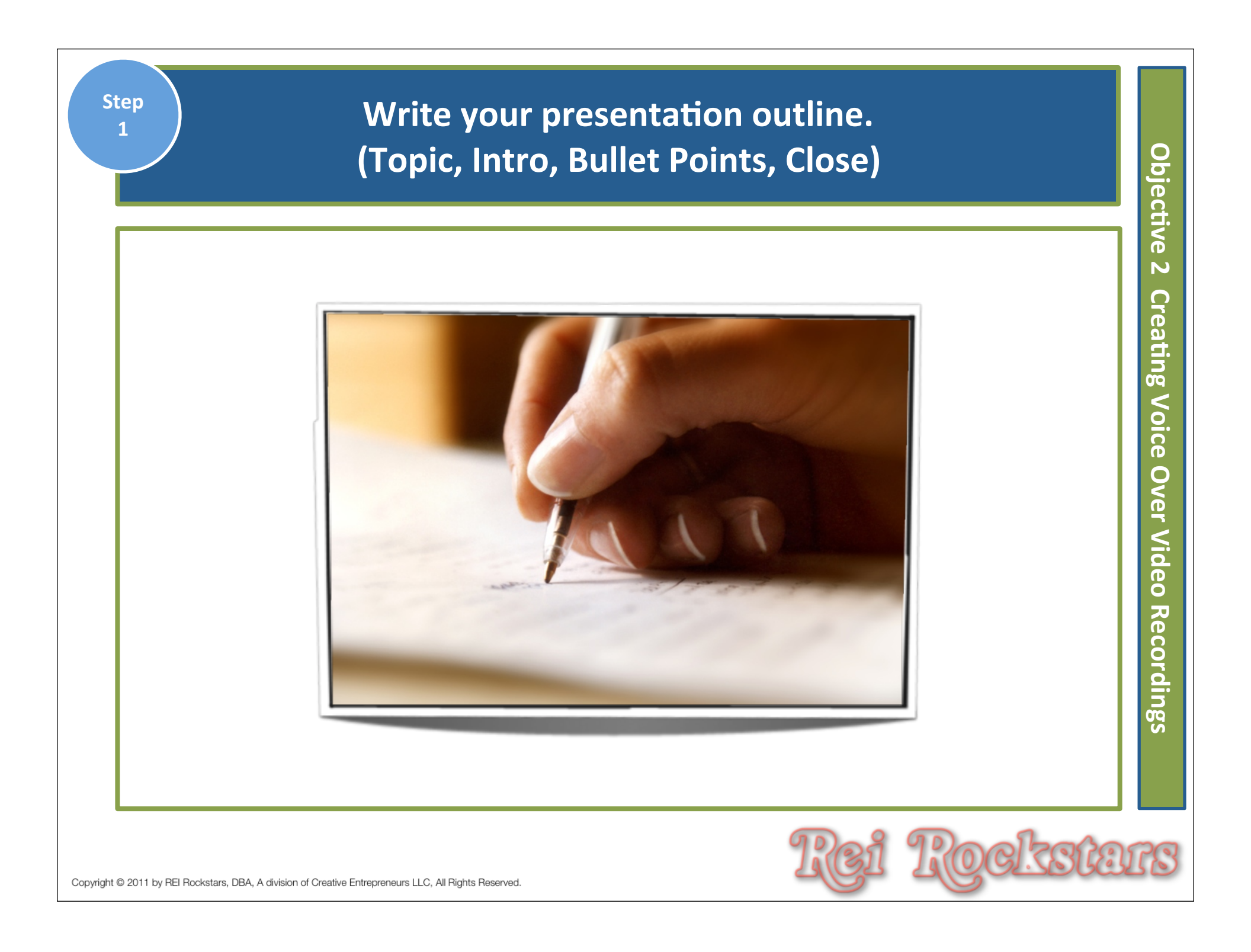

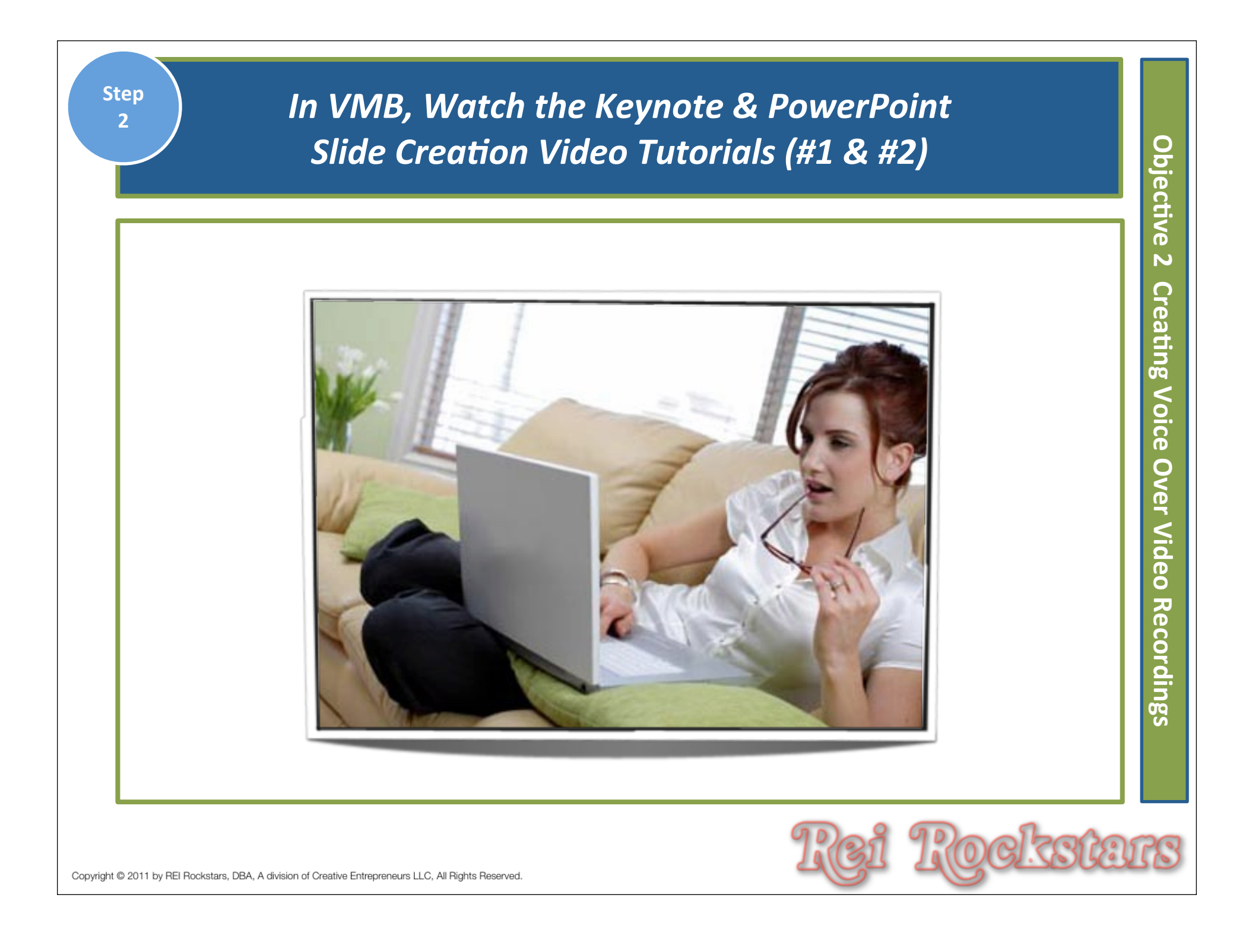

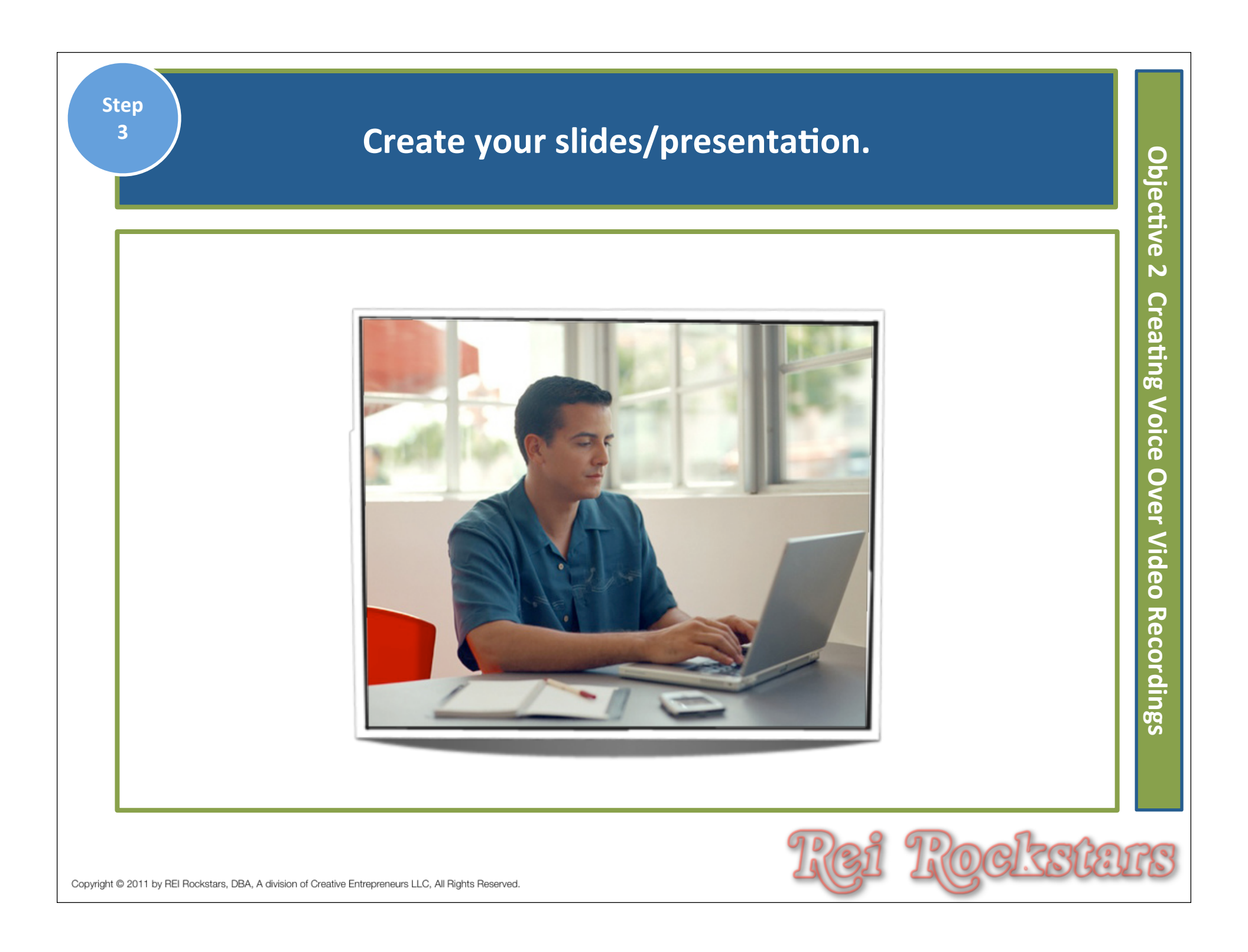

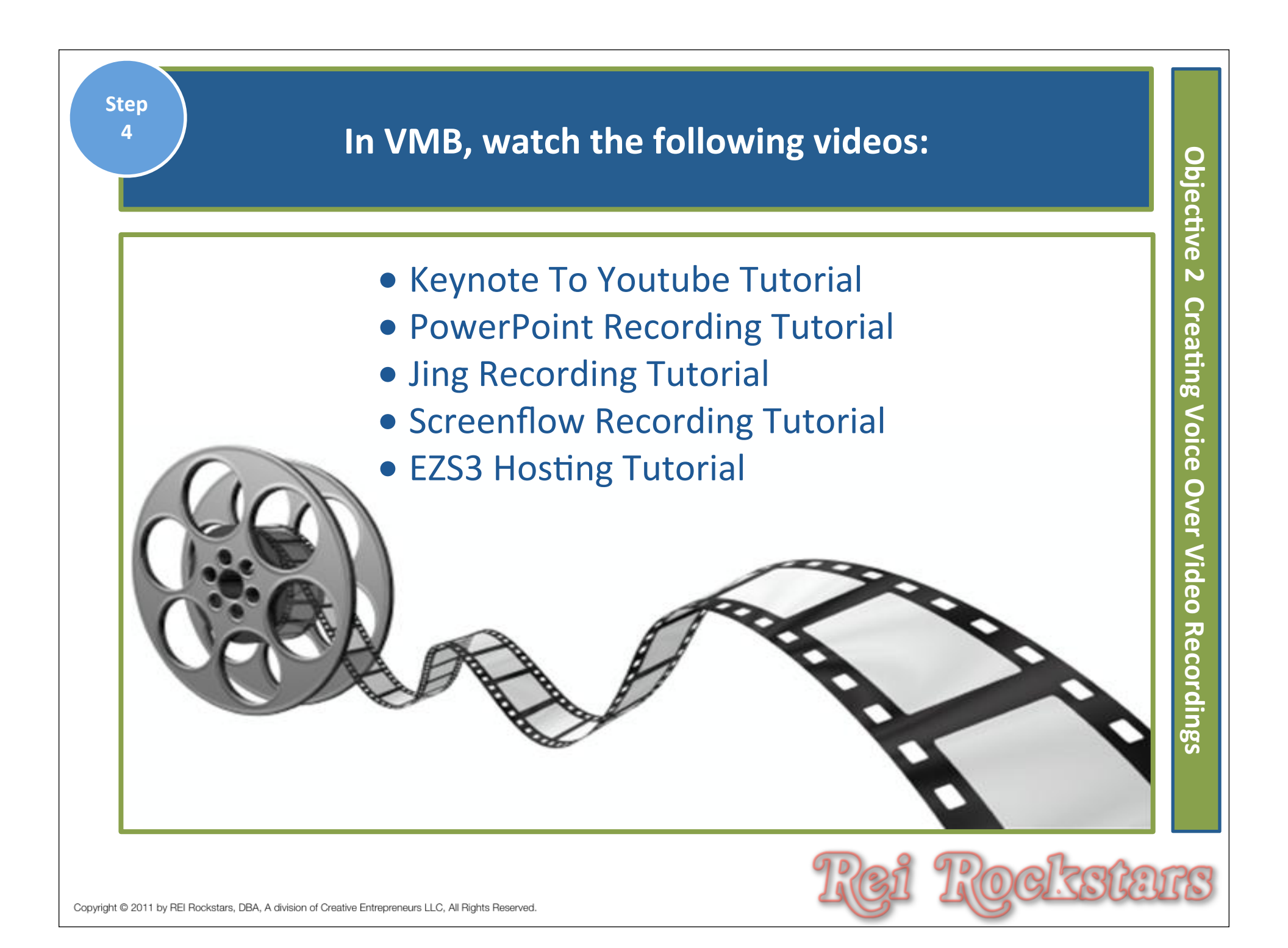

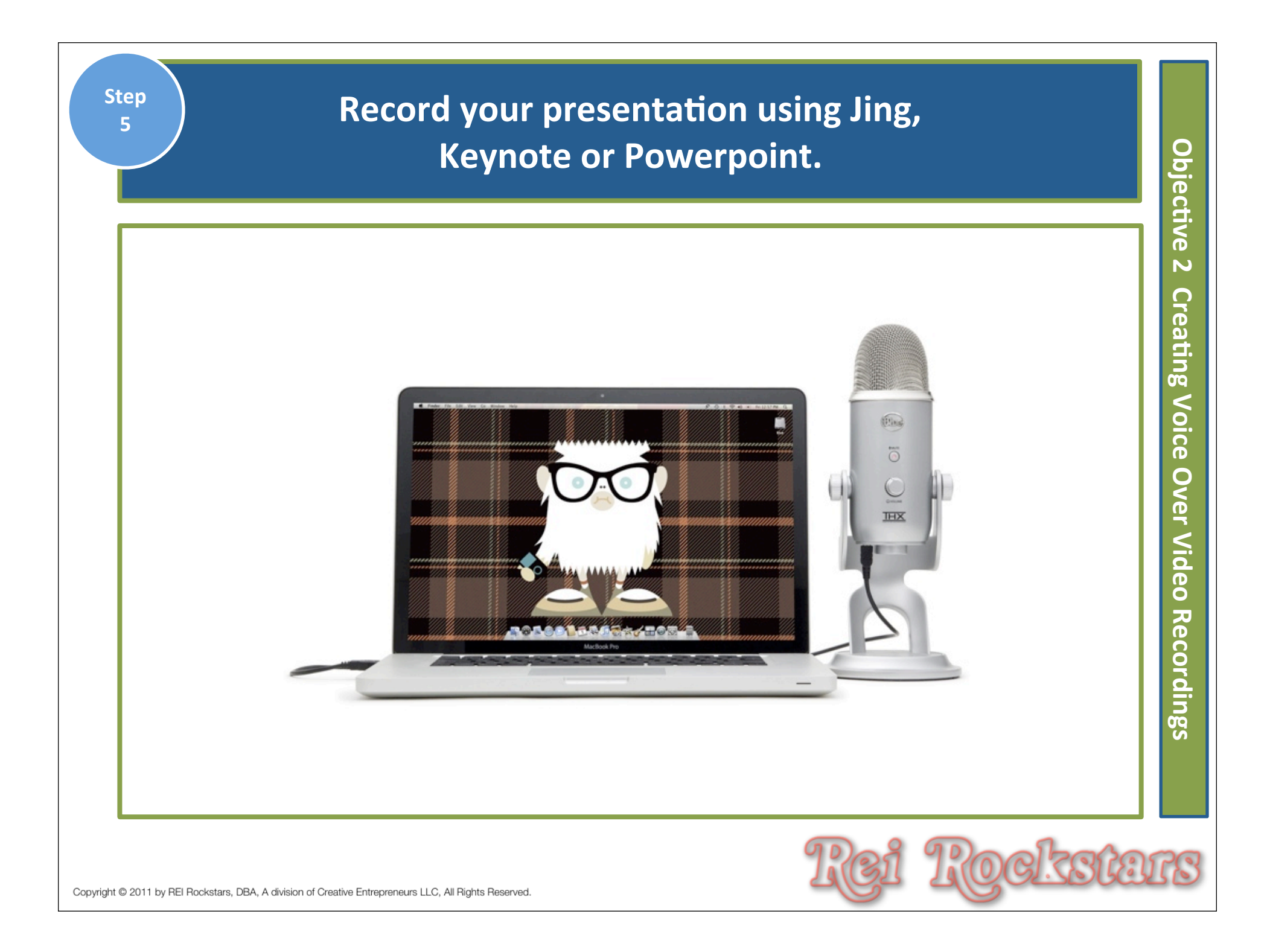

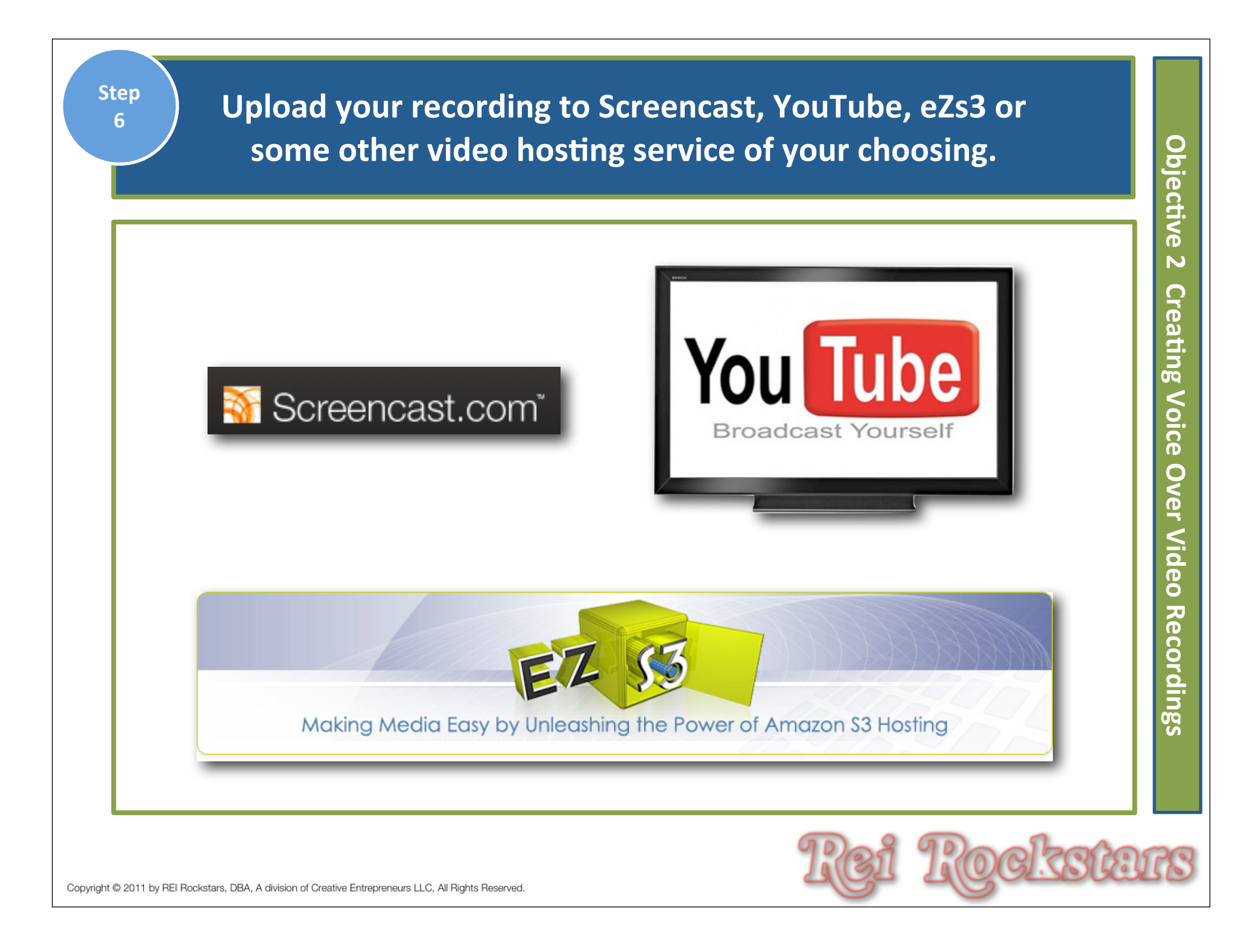

When uploading videos to YouTube, create enticing titles to get viewers Step 6 TIP to watch and use your keyword! Write a description using your keyword Objec<del>ti</del>ve again, add your website link or deep link if appropriate and add tags. N Keynote Slide Example for VMB Save Changes Cancel Creating Keynote Slide Example for VMB Video Information Other Cool Tools Title: Keynote Slide Example for VMB This is a square 2 Description: Voice My great slideshow. Shapes Duplicate Slides & Delete Slides 0 Tags: ver Video Table Slideshow Charts 11. Which of these tags describe your video? + Reversal Film + Slide (song) 3 (1) 0:00 / 0:50 + Slide Show + Fun + Wanna + Have + Iris + Educational Recordings Category: Education • ▼ Date and Map Date: -\$ ---- Video Thumbnail Today Clear Other Cool Tools Thank You! Map Location Headline for Thank you for joi VMB Slide Show Search Clear s, click below to bu Training

| Step<br>7 Embed vide<br>sque                                            | eo code onto your website, sales page or<br>eeze page. (watch video example)                                                                                                    | Objecti                      |
|-------------------------------------------------------------------------|----------------------------------------------------------------------------------------------------|------------------------------|
|                                                                         | http://youtu.be/fHDC84PdUfA       Embed       Email       Image: Image: Image | ve 2 Creating Voice Over Vid |
|                                                                         | <ul> <li>Show suggested videos when the video finishes</li> <li>Use HTTPS [?]</li> <li>Enable privacy-enhanced mode [?]</li> <li>Use old embed code [?]</li> </ul>                                                                                                    | leo Recordings               |
| Copyright © 2011 by REI Rockstars, DBA, A division of Creative Entrepre | neurs LLC, All Rights Reserved.                                                                                                    | rs                           |

# Virtual Marketing Blueprint

## Next Video...

**Objectives**:

- 1) Introduction To Video Creation
- 2) Creating Voice Over Video Recordings
- 3) Creating Direct To Camera Video Recordings

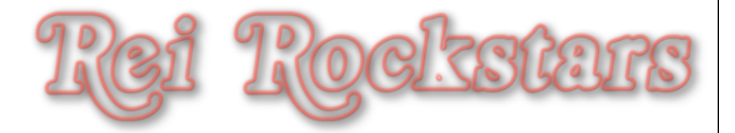

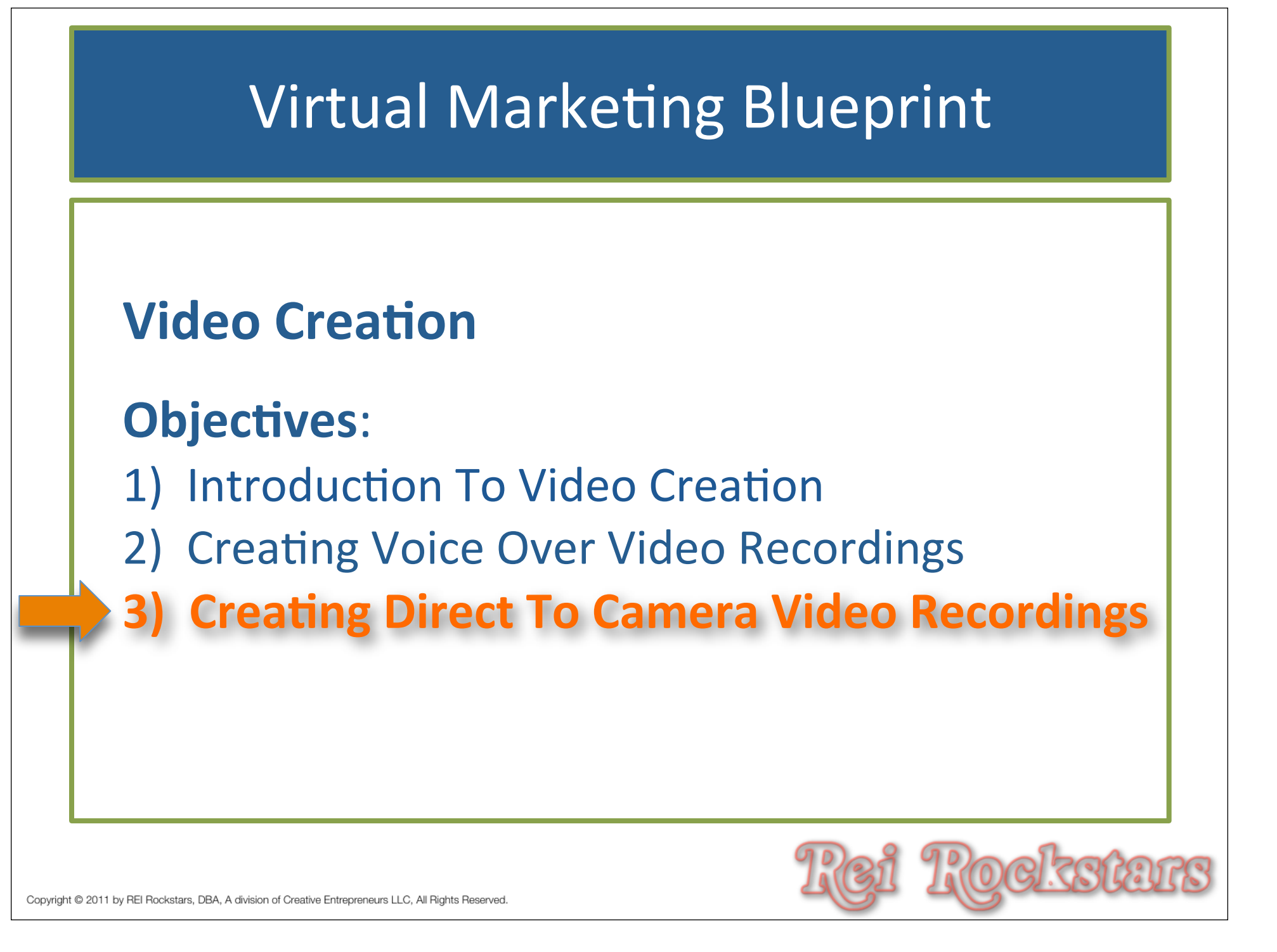

## Introduction to Direct To Camera

### **Direct To Camera Video**

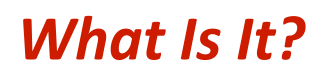

Direct to camera video is when you see someone standing in front of the camera talking to you via video.

#### Why Is It Important?

It's one of the ways to incorporate video into your business if you have the type of personality that enjoys being in front of the camera.

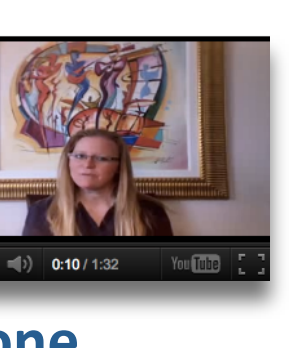

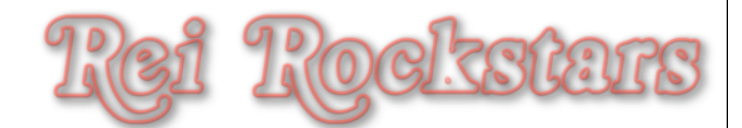

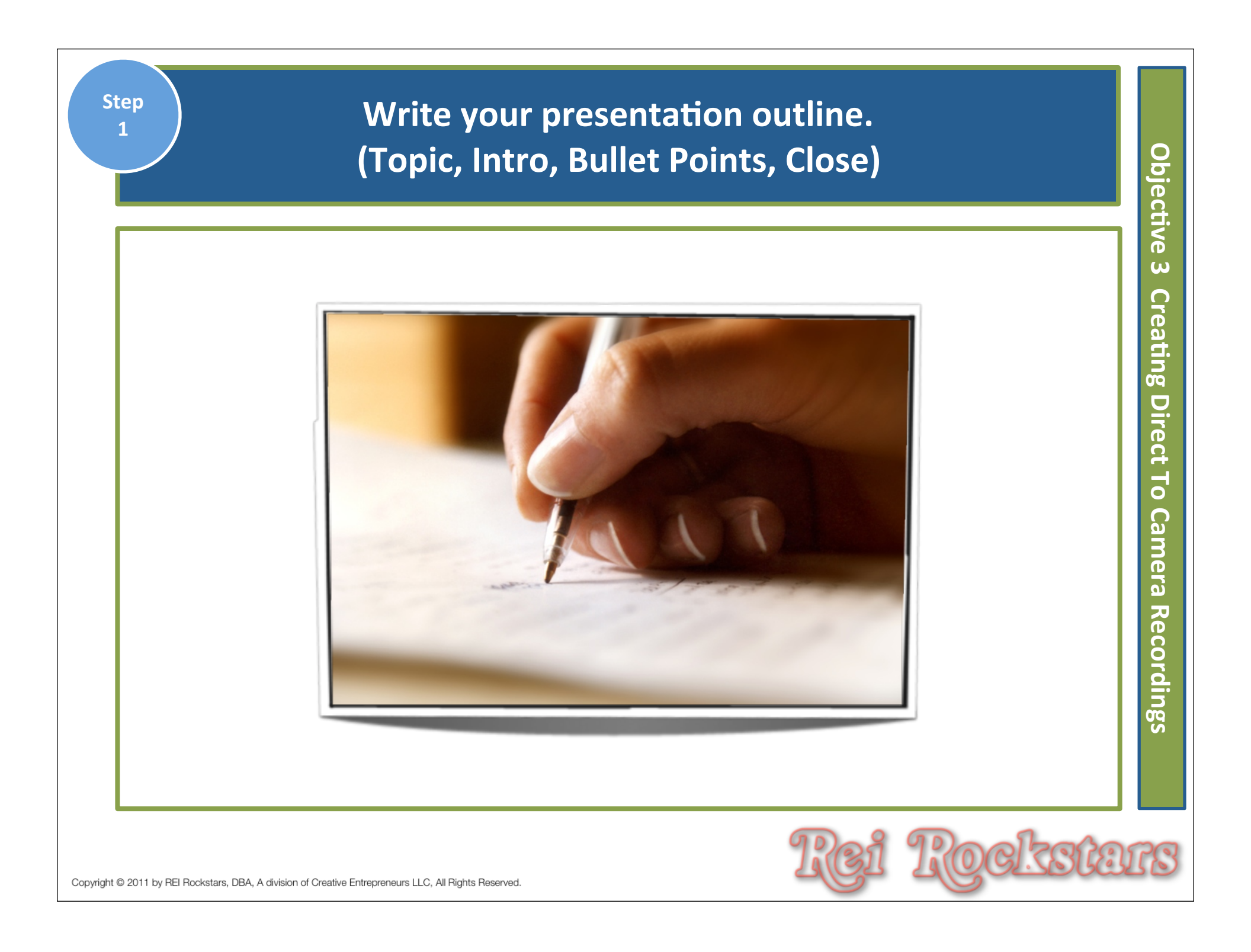

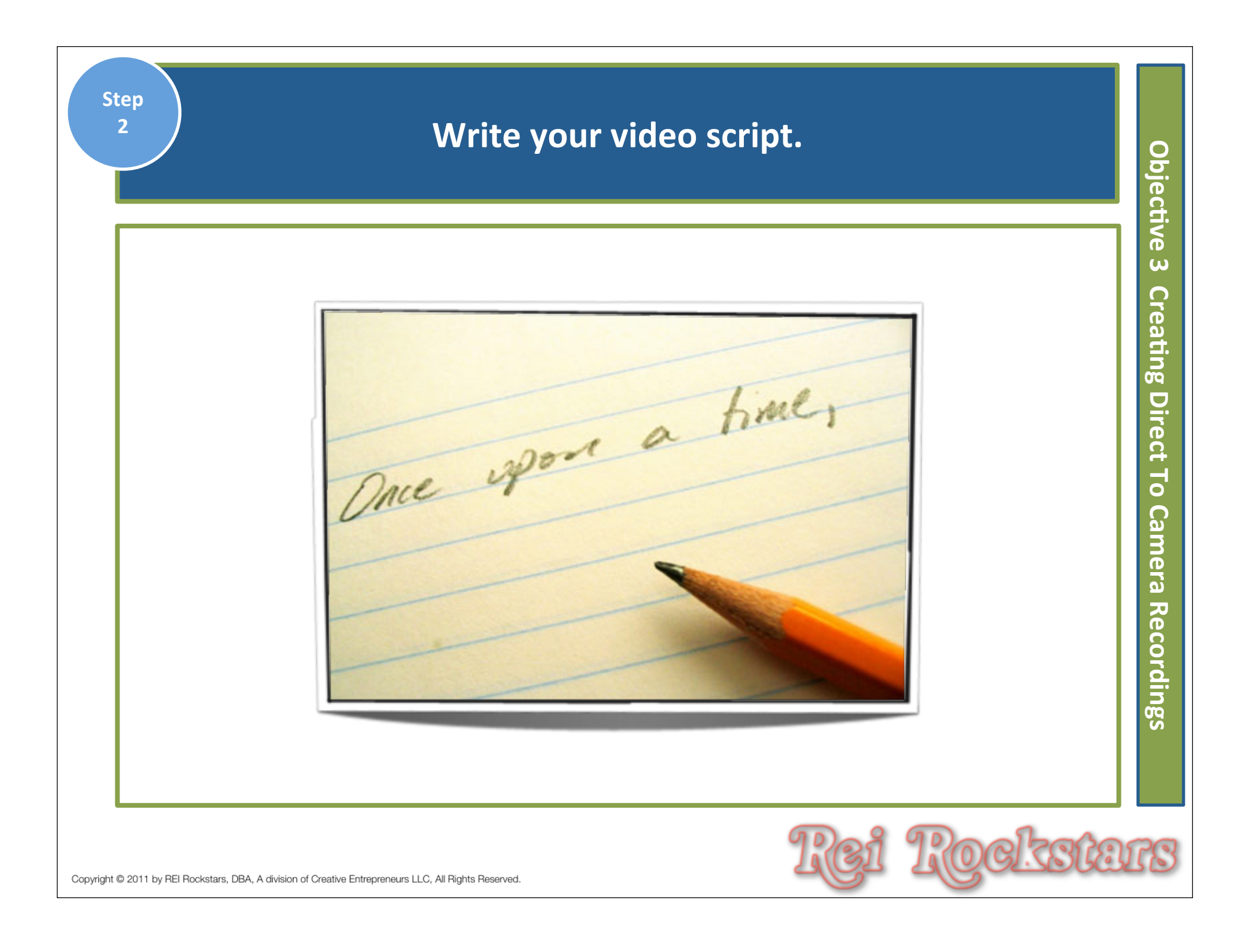

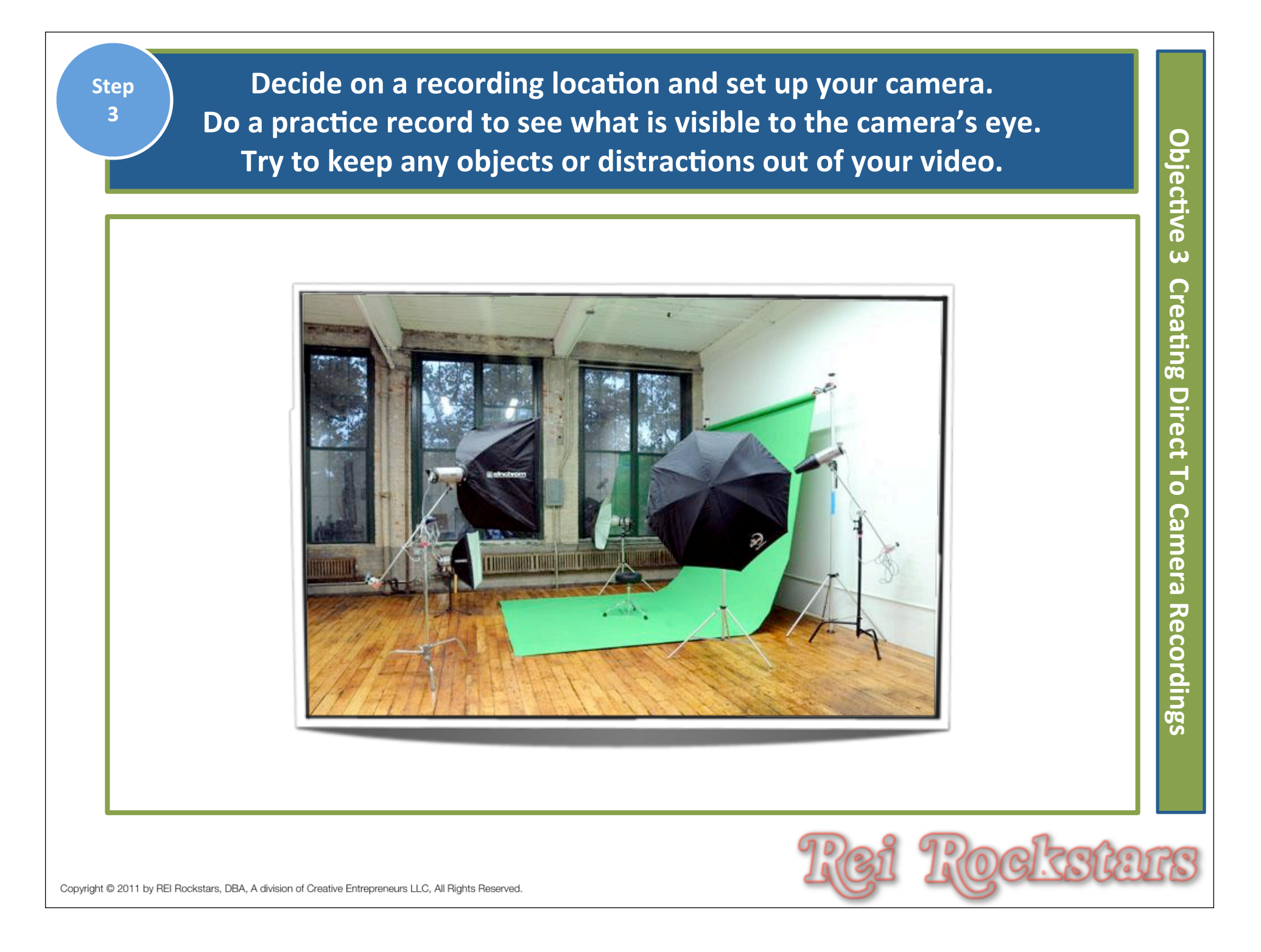

<text><text>

http://www.movieclip.biz/prompt.html

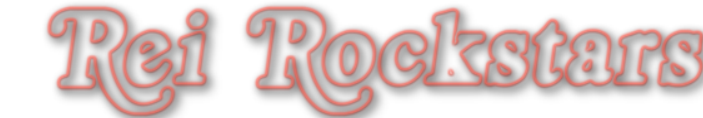

Step 5 Record a couple practice sessions and watch them back to see how things look. Also take note if it will be obvious to a viewer that you are "reading" a script.

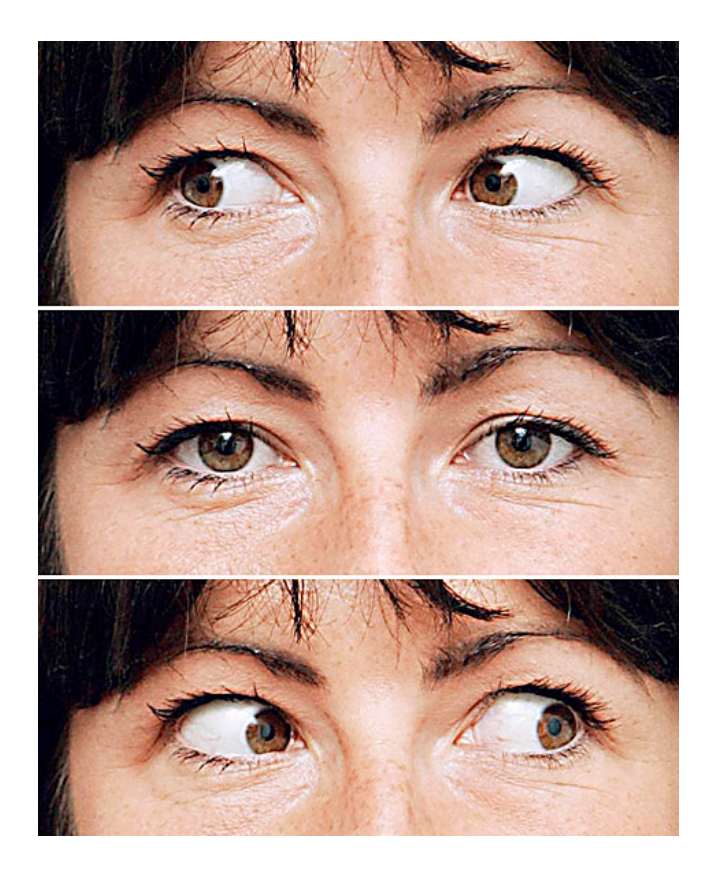

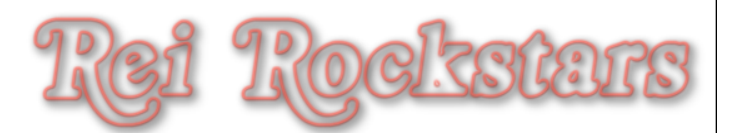

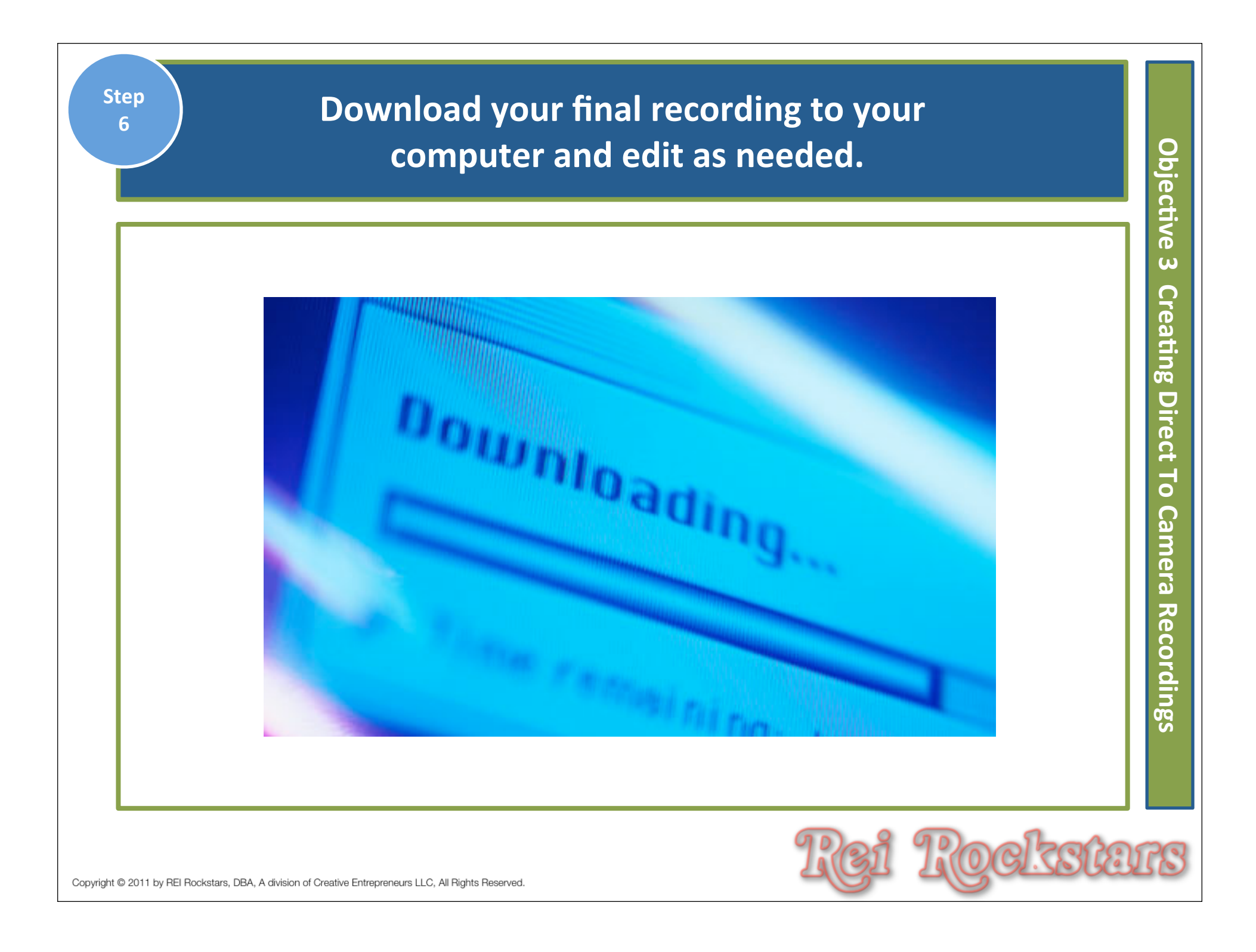

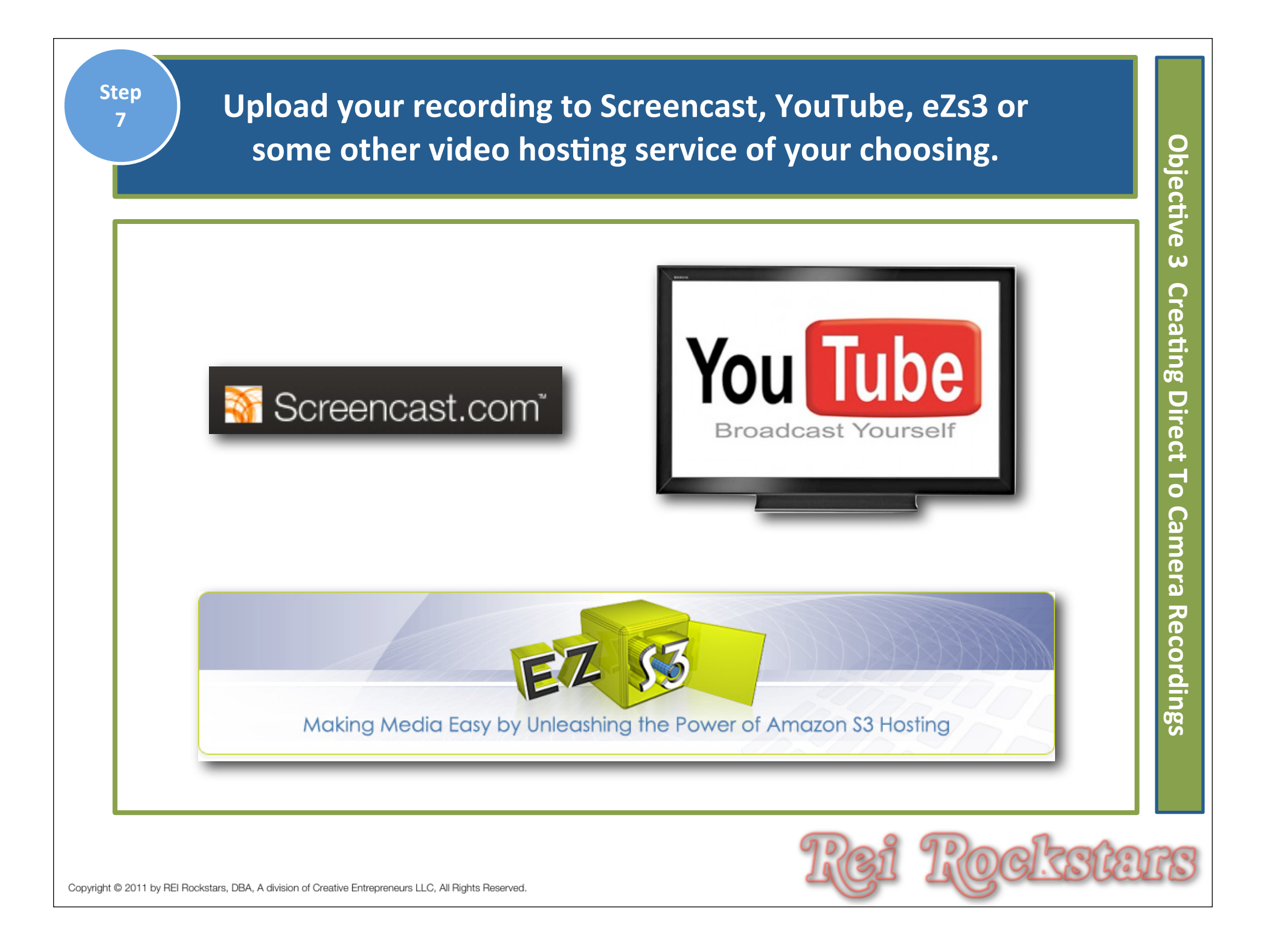

When uploading videos to YouTube, create enticing titles to get viewers Step **7 TIP** to watch and use your keyword! Write a description using your keyword Objec<del>ti</del>ve again, add your website link or deep link if appropriate and add tags. ω Keynote Slide Example for VMB Save Changes Cancel Creating Keynote Slide Example for VMB Video Information Other Cool Tools Title: Keynote Slide Example for VMB This is a square 2 Description: ire My great slideshow. Shapes Ct Duplicate Slides & Delete Slides 10 Tags: Table Slideshow Ca Charts Ime 11. Which of these tags describe your video? + Reversal Film + Slide (song) a 3 + Slide Show + Fun + Wanna (1) 0:00 / 0:50 + Have + Iris + Educational Recordings Category: Education • ▼ Date and Map Date: -\$ ---- Video Thumbnail Today Clear Other Cool Tools Thank You! Map Location Headline for Thank you for joi VMB Slide Show Search Clear us, click below to bu Training

| Step<br>8                   | Embed video code onto your website, sales page or squeeze page. (watch video example)                                                                                                    |
|-----------------------------|----------------------------------------------------------------------------------------------------|
|                             | http://youtu.be/fHDC84PdUfA   Embed   Email   Options ~                                                                                                    |
|                             | <pre><iframe allowfullscreen="" frameborder="0" height="315" src="http://www.youtube.com/embed/fHDC84PdUfA" width="420"></iframe> // After making your selection, copy and paste the embed code above. The code changes based on your selection.</pre> |
|                             | <ul> <li>Show suggested videos when the video finishes</li> <li>Use HTTPS [?]</li> <li>Enable privacy-enhanced mode [?]</li> <li>Use old embed code [?]</li> </ul>                                                                                     |
|                             |                                                                                                    |
| Copyright © 2011 by REI Roo | Rockstars, DBA, A division of Creative Entrepreneurs LLC, All Rights Reserved.                                                                                                    |

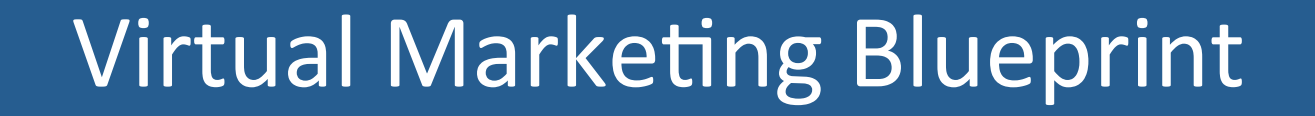

## **Video Creation**

**Objectives**:

Introduction To Video Creation
 Creating Voice Over Video Recordings
 Creating Direct To Camera Video Recordings

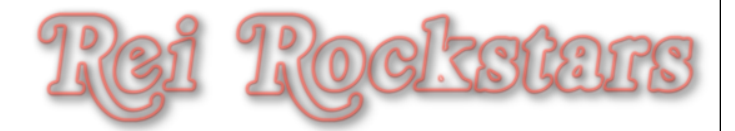

## VMB: Video Creation Homework

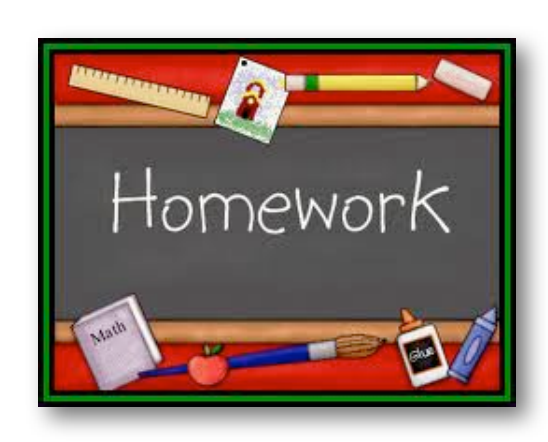

Prior to the start of the next session, you should complete the following tasks:

- **1)** Set Up Your YouTube Account
- 2) Choose Your Video Strategy and GET TO IT!
- 3) Create 10 <u>short</u> videos to fill your youtube channel with and post on your website.

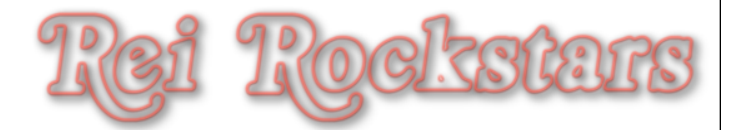

# Thank You!

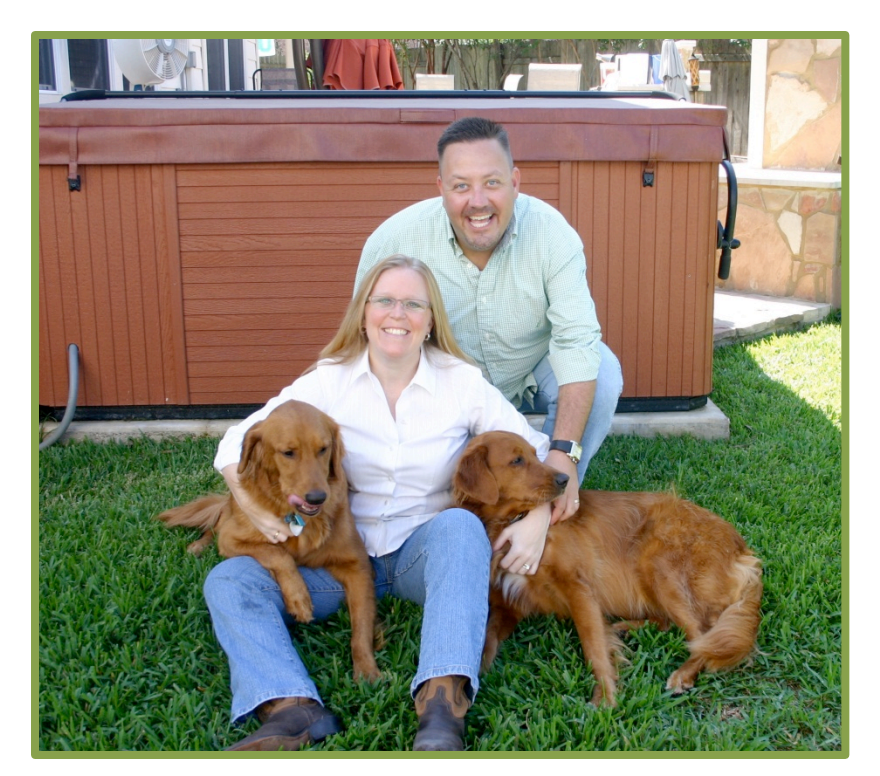

We look forward to seeing you on the next Virtual Marketing Blueprint Q & A Session! Dani Lynn, Flip, Tucker and Sasha

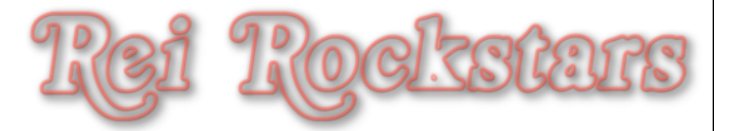